### Supplier Portal Created on 7/23/2024 9:35:00 AM

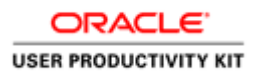

# Table of Contents

| Supplier Portal       | 1  |
|-----------------------|----|
| Register and login    | 1  |
| Register new supplier | 1  |
| Login as Supplier     | 8  |
| Create a New Supplier |    |
| Create Supplier       | 11 |
| Attaching Files       |    |
| Save and Submit       | 42 |

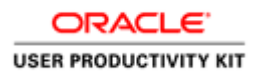

## **Supplier Portal**

### **Register and login**

Register new supplier

Procedure

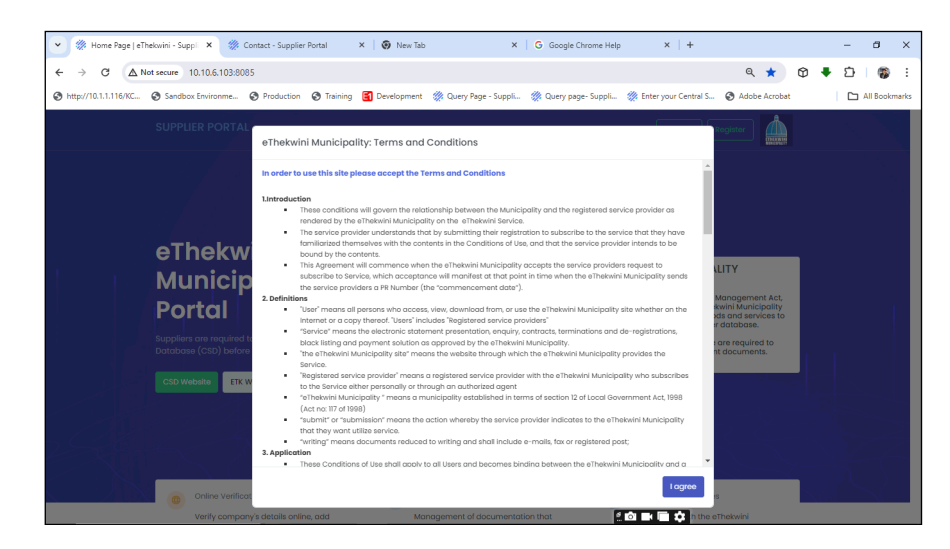

| Step | Action                                                                                                |
|------|----------------------------------------------------------------------------------------------------|
| 1.   | Read the Terms and Conditions and Click 'I agree' button in order to continue with your registration. |

| Y W Home Page   eThekwini - Supplex W Contact - Supplier Portal     C ∧ Not secure 10.10.6.103.8085                                                                                                    | X   🚱 New Tab X   G Google Chrome Help                                                                                                    | ×   +                                                                                                    | אים –<br>יות גוות או |
|----------------------------------------------------------------------------------------------------|----------------------------------------------------------------------------------------------------|----------------------------------------------------------------------------------------------------|----------------------|
| http://10.1.1.116/KC     Sandbox Environme     Production     Trainin                                                                                                    | ng 🛐 Development   🧼 Query Page - Suppli 🥨 Query page- Suppli                                                                                                    | Enter your Central S ③ Adobe Acrobat                                                                                                    | All Bookmarks        |
| SUPPLIER PORTAL                                                                                                    | Home About Features                                                                                                    | FAQs Sign in Register                                                                                                    |                      |
| eThekwini<br>Municipality Su<br>Portal<br>Management of the second second | ethekvini Municipality Notifications<br>Prosende that PR numbers are no langer in use at the Municipality and<br>control the mapped is in the MAA number control to a monoid on a Supple-<br>tance of the Municipality in Sub-Sub-Sub-Sub-Sub-Sub-Sub-Sub-Sub-Sub- | KWINI MUNICIPALITY<br>Ins Nuncipal Transits Management Act,<br>astico II (10); the atthewani Nuncipatity<br>exertine augement of goods and answers to<br>exert the children act and any service to<br>exert the children act and approximate<br>and and upposed intervent documents. |                      |
| Cnline Verification                                                                                                    | B Document Uploads                                                                                                    | Realtime Opportunities                                                                                                    |                      |

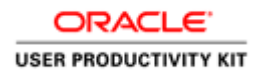

| Step | Action                           |
|------|----------------------------------|
| 2.   | Click <b>OKAY</b> after reading. |
|      | Okay                             |

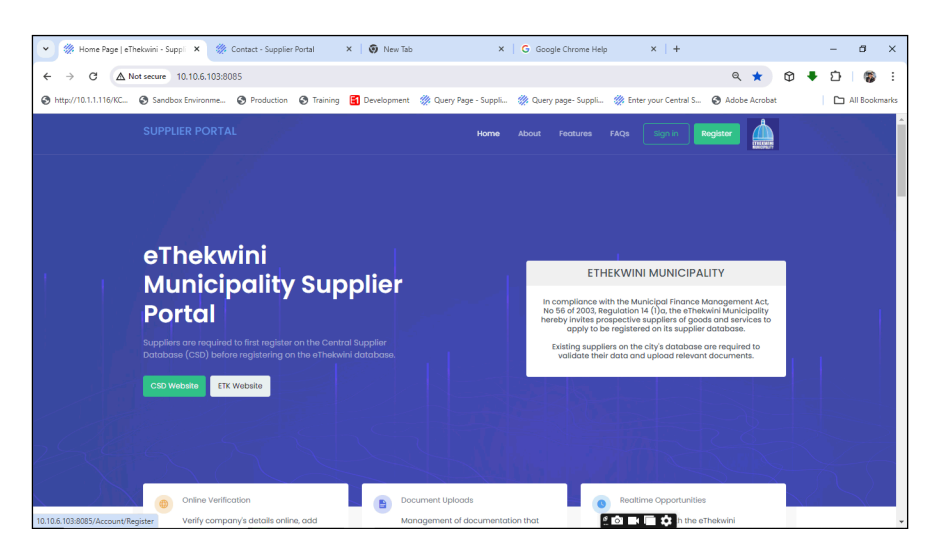

| Step | Action                                                        |
|------|---------------------------------------------------------------|
| 3.   | Click on the <b>Register</b> button to register the supplier. |
|      | Register                                                      |

| → C ▲ Not secure 10.10.6.103:8085/4       | Account/Register                                                            |                                  |                             | 6                      | ~ < & ± Ø       | 🕈 🖸   🍘   |
|-------------------------------------------|-----------------------------------------------------------------------------|----------------------------------|-----------------------------|------------------------|-----------------|-----------|
| ttp://10.1.1.116/KC 🔇 Sandbox Environme 🔇 | Production 😵 Training 🛃                                                     | Development 🛛 🎇 Query Page - !   | iuppli 🔅 Query page- Suppli | 🔅 Enter your Central S | 🔇 Adobe Acrobat | All Bookm |
|                                           | Registration Parallelist Registration Parallelist Register Supplier Portal. | ge<br>ration form to register on |                             | THE KWINN              |                 |           |
|                                           | Instructions                                                                | kaaa1724567                      |                             | ^                      |                 |           |
|                                           | Unique Reference No.                                                        | Verify Supplier                  |                             |                        |                 |           |
|                                           | Supplier Name<br>Contact Email                                              |                                  |                             |                        |                 |           |
|                                           | Alternate Email<br>Password                                                 |                                  |                             |                        |                 |           |
|                                           |                                                                             | I'm not a robot                  | ее посартска                |                        |                 |           |

| Step | Action                                                                                                    |
|------|----------------------------------------------------------------------------------------------------|
| 4.   | Enter your MAAA Number "MAAA1234567 " into the field.<br>You can retrieve your MAAA Number from the csd website at https://www.csd.gov.za. |

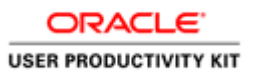

| - → C ▲ Not secure 10.10.6.103:80        | 085/Account/Register                                          |               |                       |                    |                           | © @ ☆ (       | 9 🕈 | Ď   (   |         |
|------------------------------------------|---------------------------------------------------------------|---------------|-----------------------|--------------------|---------------------------|---------------|-----|---------|---------|
| http://10.1.1.116/KC 🔇 Sandbox Environme | Production  Training                                          | 2 Development | 👷 Query Page - Suppli | Query page- Suppli | Enter your Central S      | Adobe Acrobat |     | 🗅 All B | ookmari |
|                                          | Registration F<br>Please complete the reg<br>supplier Portal. | age           | o register on         |                    | ETHERWINH<br>MINICIPALITY |               |     |         |         |
|                                          | Instructions<br>CSD MAAA No.<br>Unique Reference No.          | MAAA1234      | 567                   |                    | ^                         |               |     |         |         |
|                                          | Supplier Name<br>Contact Email                                | Verify Sup    | plier                 |                    |                           |               |     |         |         |
|                                          | Alternate Email<br>Password                                   |               |                       |                    |                           |               |     |         |         |

| Step | Action                                                                                    |
|------|-------------------------------------------------------------------------------------------|
| 5.   | Enter your Unique Reference Number " A1234567-A123-1234-<br>ABC123456789" into the field. |

| E → C ▲ Not secure 10.10.6.103:80        | 85/Account/Register                                               |                                      |                           |     |                           | 07 Q A    | 0 🕴 | Ð | <b>6</b> : |
|------------------------------------------|-------------------------------------------------------------------|--------------------------------------|---------------------------|-----|---------------------------|-----------|-----|---|------------|
| http://10.1.1.116/KC 🔇 Sandbox Environme | Production Training                                               | ************************************ | . 🔇 Adobe Acrobi          | t - | All B                     | lookmarks |     |   |            |
|                                          | Registration Pa<br>Please complete the regist<br>supplier Portal. | IGE<br>tration form to               | register on               |     | ETHERWINI<br>HUNICIPALITY |           |     |   |            |
|                                          | Instructions                                                      |                                      |                           |     | ^                         |           |     |   |            |
|                                          | CSD MAAA No.<br>Unique Reference No.                              | MAAA12345                            | 67<br>123-1234- ABC123456 | 789 |                           |           |     |   |            |
|                                          |                                                                   | Verify Supp                          | lier                      |     |                           |           |     |   |            |
|                                          | Supplier Name                                                     |                                      |                           |     |                           |           |     |   |            |
|                                          | Contact Email                                                     |                                      |                           |     |                           |           |     |   |            |
|                                          | Alternate Email                                                   |                                      |                           |     |                           |           |     |   |            |
|                                          | Password                                                          |                                      |                           |     |                           |           |     |   |            |
|                                          |                                                                   |                                      |                           |     |                           |           |     |   |            |

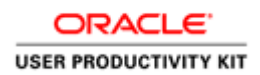

| Step | Action                                                         |
|------|----------------------------------------------------------------|
| 6.   | Click "Verify Supplier" button to verify information from CSD. |
|      | Verify Supplier                                                |

| C A Not secure   10.10.6.103:8 | 085/Account/Register                                                            |                                  | ٨ø | ☆ | ¢ | £≞ | Ð | <b>%</b> |  |
|--------------------------------|---------------------------------------------------------------------------------|----------------------------------|----|---|---|----|---|----------|--|
|                                | Registration Pag<br>Please complete the registr<br>supplier Portal.<br>GO HOME> | ge<br>ation form to register on  |    |   |   |    |   |          |  |
|                                | Instructions                                                                    | ^                                |    |   |   |    |   |          |  |
|                                | CSD MAAA No.                                                                    | MAAA1234567                      |    |   |   |    |   |          |  |
|                                | Unique Reference No.                                                            | A1234567-A123-1234- ABC123456789 |    |   |   |    |   |          |  |
|                                |                                                                                 | Verify Supplier                  |    |   |   |    |   |          |  |
|                                | Supplier Name                                                                   | UNSSIIVIM                        |    |   |   |    |   |          |  |
|                                | Contact Email                                                                   | visitnpsmouy@igImmiac.           |    |   |   |    |   |          |  |
|                                | Alternate Email                                                                 |                                  |    |   |   |    |   |          |  |
|                                | Password                                                                        |                                  |    |   |   |    |   |          |  |
|                                |                                                                                 |                                  |    |   |   |    |   |          |  |
|                                |                                                                                 | l'm not a robot                  |    |   |   |    |   |          |  |

| Step | Action                                                                 |
|------|------------------------------------------------------------------------|
| 7.   | Enter your "Alternate Email" in order to receive a confirmation email. |
|      |                                                                        |

| C A Not secure   10.10.6.103:8 | 085/Account/Register                                                |                                  | Aø. | ☆ | (D | £≣ | œ | €6 | ••• |  |
|--------------------------------|---------------------------------------------------------------------|----------------------------------|-----|---|----|----|---|----|-----|--|
|                                | Registration Pay<br>Please complete the registr<br>supplier Portal. | ge<br>ation form to register on  |     |   |    |    |   |    |     |  |
|                                | Instructions                                                        | ^                                |     |   |    |    |   |    |     |  |
|                                | CSD MAAA No.                                                        | MAAA1234567                      |     |   |    |    |   |    |     |  |
|                                | Unique Reference No.                                                | A1234567-A123-1234- ABC123456789 |     |   |    |    |   |    |     |  |
|                                |                                                                     | Verify Supplier                  |     |   |    |    |   |    |     |  |
|                                | Supplier Name                                                       | UNSSIIVIM                        |     |   |    |    |   |    |     |  |
|                                | Contact Email                                                       | visitnpsmouy@igImmiac.           |     |   |    |    |   |    |     |  |
|                                | Alternate Email                                                     | visitnpsmouy@igImmiac.           |     |   |    |    |   |    |     |  |
|                                | Password                                                            |                                  |     |   |    |    |   |    |     |  |
|                                |                                                                     |                                  |     |   |    |    |   |    |     |  |
|                                |                                                                     | l'm not a robot                  |     |   |    |    |   |    |     |  |

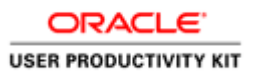

| Step | Action                                 |
|------|----------------------------------------|
| 8.   | Enter your preferred <b>Password</b> . |
|      |                                        |

| ← C ▲ Not secure   10.10.1 | 5.103:8085/Account/Register |                                                | 0    | Aø | ☆    | ¢þ | £≞    | Ð     | ~    |   | 4 |
|----------------------------|-----------------------------|------------------------------------------------|------|----|------|----|-------|-------|------|---|---|
|                            | Supplier Portal.            |                                                |      |    |      |    |       |       |      |   |   |
|                            | Instructions                |                                                | ~    |    |      |    |       |       |      |   |   |
|                            | CSD MAAA No.                | MAAA1234567                                    |      |    |      |    |       |       |      |   |   |
|                            | Unique Reference No.        | A1234567-A123-1234- ABC123456789               |      |    |      |    |       |       |      |   |   |
|                            |                             | Verify Supplier                                |      |    |      |    |       |       |      |   |   |
|                            | Supplier Name               | UNSSIIVIM                                      |      |    |      |    |       |       |      |   |   |
|                            | Contact Email               | visitnpsmouy@igImmiac.                         |      |    |      |    |       |       |      |   |   |
|                            | Alternate Email             | visitnpsmouy@igImmiac.                         |      |    |      |    |       |       |      |   |   |
|                            | Password                    |                                                |      |    |      |    |       |       |      |   |   |
|                            |                             | I'm not a robot                                |      |    |      |    |       |       |      |   |   |
|                            |                             | Register                                       |      |    |      |    |       |       |      |   |   |
| P Type here to search      | Regist                      | MAAA 🔯 Sent It 🚫 Regist 💏 Chat   📢 Suppli 🗰 sc | reen | (  | 24°C | ~  | 466 E | ⊐ d)) | 12:2 | 8 |   |

| Step | Action                                   |
|------|------------------------------------------|
| 9.   | Click the Authentication Box to proceed. |
|      |                                          |

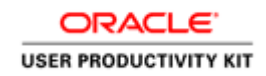

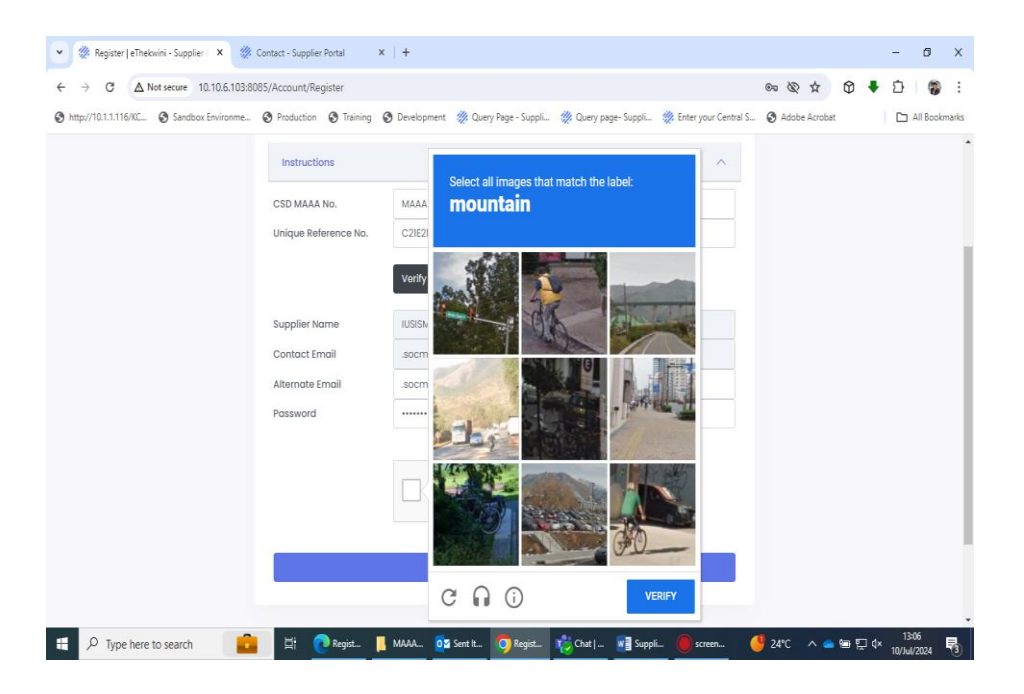

| Step | Action                               |
|------|--------------------------------------|
| 10.  | Select the correct Image to proceed. |
|      |                                      |

| 💄 🔞 🔲 💥 Register   eThekwini - Supplier P | 🗙 🍏 Contact - Supplie | Portal X   +                                            |      |    |      |     |              |      | <del></del>       | 0         | х |
|-------------------------------------------|-----------------------|---------------------------------------------------------|------|----|------|-----|--------------|------|-------------------|-----------|---|
| ← C ▲ Not secure   10.10.6.103:8085/A     | ccount/Register       |                                                         |      | A٥ | ☆    | (D  | £≜           | œ    | <b>S</b>          |           | Ø |
| 1                                         | Instructions          |                                                         | ^    |    |      |     |              |      |                   |           | ^ |
| CS                                        | SD MAAA No.           | MAAA1234567                                             |      |    |      |     |              |      |                   |           |   |
| Un                                        | ique Reference No.    | A1234567-A123-1234- ABC123456789                        |      |    |      |     |              |      |                   |           |   |
|                                           |                       | Verify Supplier                                         |      |    |      |     |              |      |                   |           |   |
| Su                                        | ontact Email          | UNSSIVIM<br>visitnpsmouy@igImmiac.                      |      |    |      |     |              |      |                   |           |   |
| Alt                                       | ternate Email         | visitnpsmouy@igImmiac.                                  |      |    |      |     |              |      |                   |           |   |
| Pa                                        | issword               |                                                         |      |    |      |     |              |      |                   |           |   |
|                                           |                       | I'm not a robot     I'm not a robot     I'm not a robot |      |    |      |     |              |      |                   |           |   |
|                                           |                       | Register                                                |      |    |      |     |              |      |                   |           |   |
|                                           |                       |                                                         |      |    |      |     |              |      |                   |           | 1 |
|                                           |                       |                                                         |      |    |      |     |              |      |                   |           | Ŧ |
| H P Type here to search                   | 🗄 💽 Regist 📙          | MAAA 🔯 Sent It 🧿 Regist 🤯 Chat   😻 Suppli 🔴 sc          | reen | 9  | 24°C | ~ • | <b>1 1 1</b> | ⊒ 4× | 13:09<br>10/Jul/2 | )<br>1024 | ₽ |

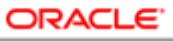

#### USER PRODUCTIVITY KIT

| Step | Action                                                                                                    |
|------|----------------------------------------------------------------------------------------------------|
| 11.  | Click on the <b>Register</b> button to complete your registration and you will receive<br>an email notification once you have successfully registered. |
|      | Register                                                                                                    |

| 🍯 🔚 🤌 💍 ↑ 🧅 🗢 eThekwini Supplier Portal Registration Confirmation - Message (HT                                                                                                    | Search                                                          | ×                                                     |
|----------------------------------------------------------------------------------------------------|-----------------------------------------------------------------|-------------------------------------------------------|
| File Message Help                                                                                                    |                                                                 |                                                       |
| eThekwini Supplier Portal Registration Confirmation                                                                                                    |                                                                 |                                                       |
| noreply<br>To Bonga Gumede; Bonga Gumede                                                                                                    | ٢                                                               | ← Reply ≪ Reply All → Forward<br>Tue 21/05/2024 11:16 |
| Dear Supplier,                                                                                                    |                                                                 |                                                       |
| Please note that your registration request using email address bongation registration request using email address bongation registration registratio registration | a has been received. The Preferred Contact on CS                | SD has also been notified of the registration request |
| bonga.gumede@durban.gov.za. please contact the Municipality using email address eprocure<br>behalf. Please follow the guide in the Quick Links Section should you require to update the P                                                                                                    | ment@durban.gov.za lf bonga<br>referred Contact Details on CSD. | is not authorised to register on the Company's        |
| Thank you for your registration, Please use the following credentials to verify your account:                                                                                                    | ttp://10.10.6.103:8085/Account/Login                            |                                                       |
| Username: MAAA <del>A www.</del> 7<br>Password: Durban⊛2024                                                                                                    |                                                                 |                                                       |
| With kind regards,                                                                                                    |                                                                 |                                                       |
| eThekwini SCM.<br>Please read this confidentiality disclaimer:                                                                                                    |                                                                 |                                                       |
| https://www.durban.gov.za/pages/government/edisclaimer                                                                                                    |                                                                 |                                                       |
| Audit and Risk Assurance Services<br>EMARAS Strives To Be Future Fit<br>IS INTERNATION<br>IS INTERNATION<br>INTERNAL JUDIT MON<br>We Assure + We Consult - We Add                                                                                                    | AL<br>Volue                                                     |                                                       |

| Step | Action                                                                                                  |
|------|----------------------------------------------------------------------------------------------------|
| 12.  | See example of the email notification that will be received by the Supplier with Username and Password. |

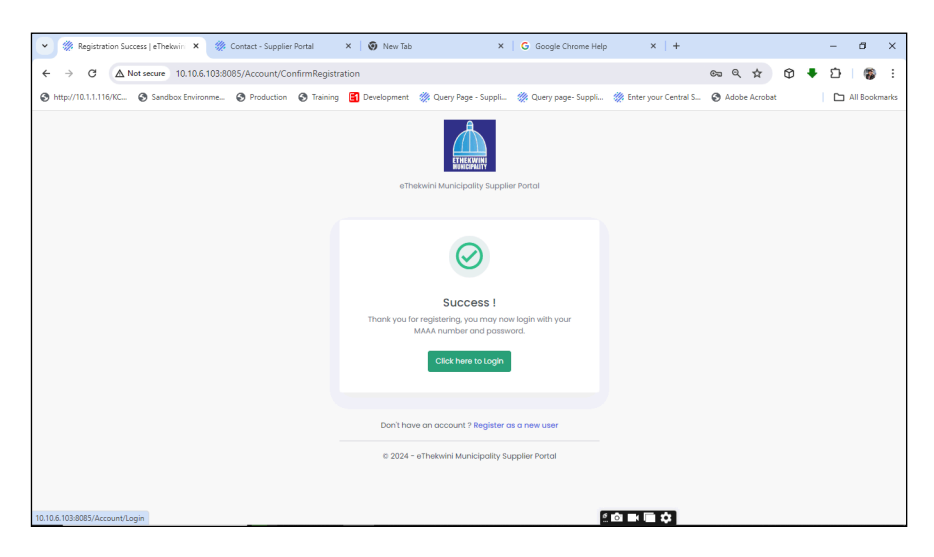

| Step | Action                                                      |
|------|-------------------------------------------------------------|
| 13.  | Click here to login in order to complete your registration. |
|      | Click here to Login                                         |

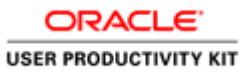

| Step | Action            |
|------|-------------------|
| 14.  |                   |
|      | End of Procedure. |

## Login as Supplier

#### Procedure

|              | Ø | 🔅 Log in   eThekwini - Sup | plier Port X +                                                            |                                |                             |          |   |                               |   |    |    |   | - | ٥ | х |
|--------------|---|----------------------------|---------------------------------------------------------------------------|--------------------------------|-----------------------------|----------|---|-------------------------------|---|----|----|---|---|---|---|
| $\leftarrow$ | С | Not secure   10.10.6.10    | B:8085/Account/Login                                                      |                                |                             |          | P | $\forall \boldsymbol{\theta}$ | ☆ | Cþ | £≞ | œ | ≈ |   | Ø |
|              |   |                            | Welcome Back<br>Sign in to access your Supp<br>(CO HOME>)<br>Instructions | !<br>Dier Portal.              |                             | THERWINK | ^ |                               |   |    |    |   |   |   | Î |
|              |   |                            | CSD MAAA No.                                                              | MAAA1234567                    |                             |          |   |                               |   |    |    |   |   |   | 1 |
|              |   |                            | Password                                                                  |                                |                             |          |   |                               |   |    |    |   |   |   |   |
|              |   |                            |                                                                           | I'm not a robot                | reCAPTCHA<br>Pricey - Terms |          |   |                               |   |    |    |   |   |   |   |
|              |   |                            |                                                                           | Log in                         |                             |          |   |                               |   |    |    |   |   |   |   |
|              |   |                            |                                                                           | 🔒 Förgöt your passi            | word?                       |          |   |                               |   |    |    |   |   |   |   |
|              |   |                            |                                                                           | Don't have an account ? Regist | er as a new user            |          |   |                               |   |    |    |   |   |   |   |

| Step | Action                                                                                  |
|------|-----------------------------------------------------------------------------------------|
| 1.   | Enter your MAAA Number " MAAA1234567 " into the field in order to login.<br>MAAA1234567 |
|      |                                                                                         |

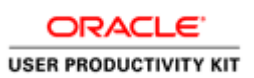

| 🕻 🔞 🔲 🔅 Log in   eThekwini - Supplier | r Port 🗙 💮 Contact - Supplier F                          | Portal X   +                                  |                        |    |      |   |       |        | - (   | 9 |
|---------------------------------------|----------------------------------------------------------|-----------------------------------------------|------------------------|----|------|---|-------|--------|-------|---|
| ← C ▲ Not secure   10.10.6.103:8      | 085/Account/Login                                        |                                               |                        | Aø | ☆    | ¢ | £^≣   | œ      | ≈     |   |
|                                       | Welcome Back<br>Sign in to access your Supp<br>GO HOME>> | !<br>lier Portal.                             | ETHEKWINI<br>HUMETAUTT |    |      |   |       |        |       |   |
|                                       | Instructions                                             |                                               | ^                      |    |      |   |       |        |       |   |
|                                       | CSD MAAA No.<br>Password                                 | MAAA1234567                                   |                        |    |      |   |       |        |       |   |
|                                       |                                                          | I'm not a robot                               |                        |    |      |   |       |        |       |   |
|                                       |                                                          | Log in                                        |                        |    |      |   |       |        |       |   |
|                                       |                                                          | â Forgot your password?                       |                        |    |      |   |       |        |       |   |
|                                       |                                                          | Don't have an account ? Register as a new use | r                      |    |      |   |       |        |       |   |
| P Type here to search                 | 上書 ● Log in Ⅰ                                            | MAAA 🙀 Sent It 👩 Regist 💏 Chat                | Suppli 🚺 screen        | (  | 24°C | ~ | s 🛥 🤅 | ₿ d× . | 13-32 |   |

| Step | Action                                                                        |
|------|-------------------------------------------------------------------------------|
| 2.   | Enter <b>Password</b> into the password field. Enter " <b>Password@123</b> ". |
|      |                                                                               |

| ← C ▲ Not secure   10.10.6.103: | 8085/Account/Login                                       |                                                | P | AN 🟠 | ¢ | <u>∱</u> ⊕ | ~ |  |
|---------------------------------|----------------------------------------------------------|------------------------------------------------|---|------|---|------------|---|--|
|                                 | Welcome Back<br>Sign in to access your Supp<br>GO HOME>> | !<br>lier Portal.                              |   |      |   |            |   |  |
|                                 | Instructions                                             |                                                | ^ |      |   |            |   |  |
|                                 | CSD MAAA No.                                             | MAAA1234567                                    |   |      |   |            |   |  |
|                                 | Password                                                 |                                                | Ô |      |   |            |   |  |
|                                 |                                                          | I'm not a robot                                |   |      |   |            |   |  |
|                                 |                                                          | Log in                                         |   |      |   |            |   |  |
|                                 |                                                          | Forgot your password?                          |   |      |   |            |   |  |
|                                 |                                                          | Don't have an account ? Register as a new user |   |      |   |            |   |  |
|                                 | _                                                        |                                                |   |      |   |            |   |  |

| Step | Action                                   |
|------|------------------------------------------|
| 3.   | Click the Authentication Box to proceed. |

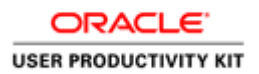

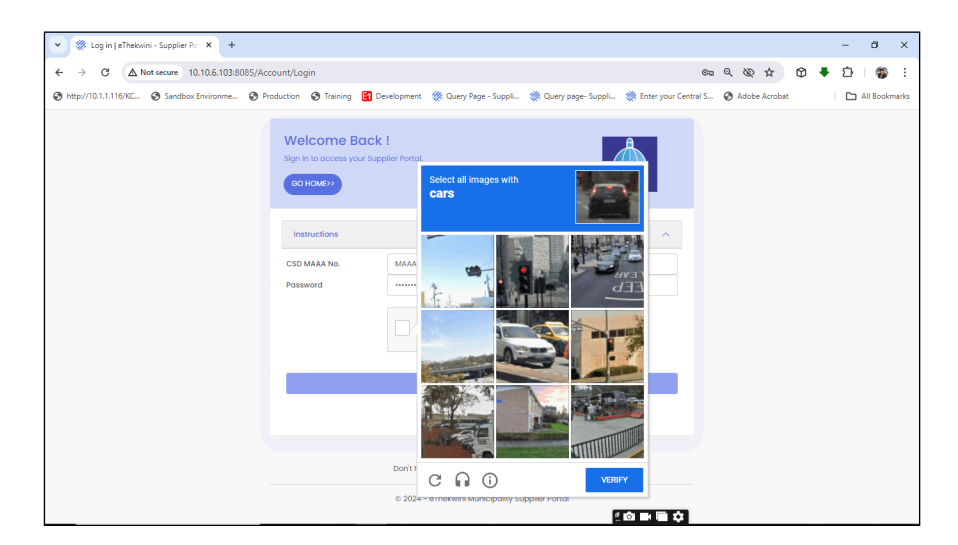

| Step | Action                               |
|------|--------------------------------------|
| 4.   | Select the correct Image to proceed. |
|      |                                      |

| We come Back!   Type In to access your Supplier Porton.   Colorebr     Instructions     CSD MAAA No.   MAAA1224567   Possword     Im not a robot     Im not a robot     Im n                                                                                                    | - C A Not secure 10.10.6.103.6 | 1085/Account/Login                                       |                                                | AN | \$7 | ſħ | 51 | G | <u>80</u> | <br>- |
|----------------------------------------------------------------------------------------------------|--------------------------------|----------------------------------------------------------|------------------------------------------------|----|-----|----|----|---|-----------|-------|
| Instructions         CSD MAAA No.         Password         Image: Image: Im |                                | Welcome Back<br>Sign in to access your Supp<br>GO HOME>> | ler Portal.                                    |    |     |    |    |   |           | ĺ     |
| Password                                                                                                    |                                | Instructions<br>CSD MAAA No.                             | MAAA1234567                                    | ^  |     |    |    |   |           |       |
| Log in                                                                                                    |                                | Password                                                 | ✓ I'm not a robot                              |    |     |    |    |   |           |       |
| Don't have an account ? Register as a new user                                                                                                    |                                | Brag - Smg                                               |                                                |    |     |    |    |   |           |       |
|                                                                                                    |                                |                                                          | Don't have an account ? Register as a new user |    |     |    |    |   |           |       |

| Step | Action                                                          |
|------|-----------------------------------------------------------------|
| 5.   | Click on the Log in button to login into your Supplier profile. |
|      | Log in                                                          |

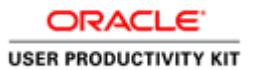

| Step | Action            |
|------|-------------------|
| 6.   |                   |
|      | End of Procedure. |

### **Create a New Supplier**

**Create Supplier** 

Procedure

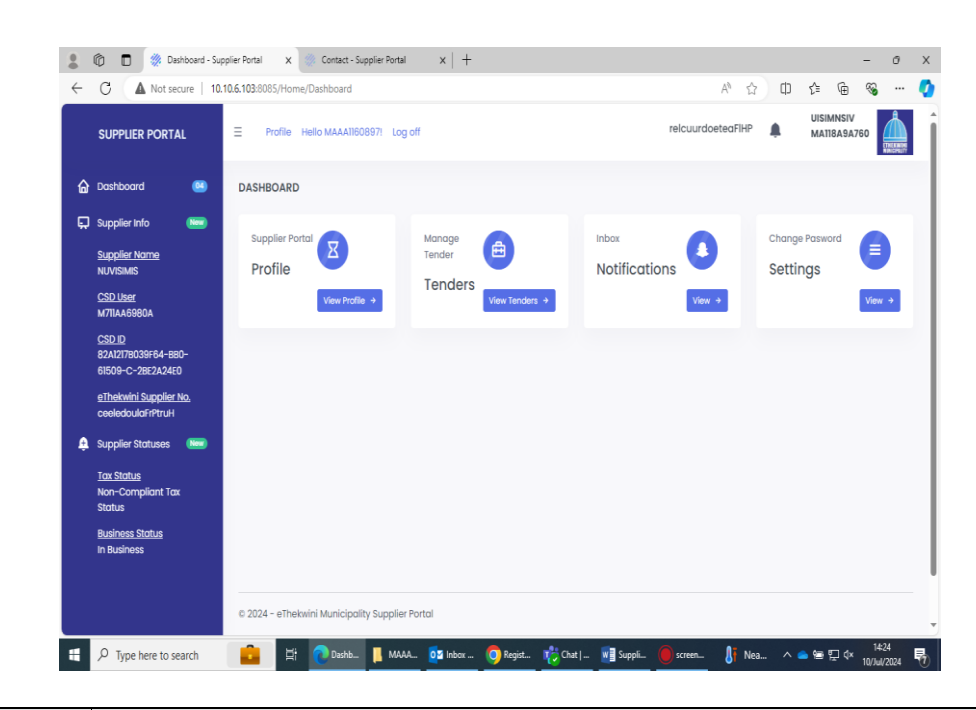

| Step | Action                                                            |
|------|-------------------------------------------------------------------|
| 1.   | Click on the <b>Profile</b> tab to complete the supplier profile. |
|      | Profile                                                           |

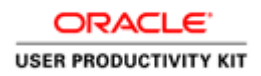

| 💄 🍘 🔳 👹 Details - Suppl                                   | ier Portal 🗙 🔅 Contact - Supplier Portal 🗙 🛛 🛠                                                                                                    | 🚨 Browse Catalog X   🖻 etk_supplier_portal_manual_v101 X   + - 🔿 X                |
|-----------------------------------------------------------|----------------------------------------------------------------------------------------------------|-----------------------------------------------------------------------------------|
| ← C ▲ Not secure   10                                     | 0.10.6.103:8085/Suppliers/Details                                                                                                    | A^ & 0 🕼 କ 👒 … 🚺                                                                  |
| SUPPLIER PORTAL                                           | E Profile Hello MAAA11608971 Log off                                                                                                    | FctedeHraurelouiP 🜲 INSIUSVIM MA0816AA791                                         |
| <ul> <li>Dashboard</li> <li>Supplier Info</li> </ul>      | 1. Auth 2. CSD                                                                                                    | (3) Add (4) Docs (5) Terms (6) Submit                                             |
| Supplier Name<br>UVISMNISI                                | Welcome Back !                                                                                                    | eThekwini Municipality Supplier Portal                                            |
| <u>CSD User</u><br>M910176AAA8                            | simplified                                                                                                    | Supplier Information                                                              |
| <u>CSD ID</u><br>03-EEI2-54822-98A-<br>146F2001AB0C67B2E9 | Supplier Brofile                                                                                                    | 📄 🛱 Start Process                                                                 |
| <u>eThekwini Supplier No.</u><br>dlctFeHeeoPurlrua        | Business Name : VMIUSNISI                                                                                                    | 🖀 🤀 Confirm CSD Profile                                                           |
| Supplier Statuses                                         | Mobile: 02 39072663                                                                                                    | Capture Additional Information                                                    |
| Non-Compliant Tax<br>Status                               | E-mail: pmos@niuiatglym.imi                                                                                                    | 🖆 💿 Upload Documents                                                              |
| <u>Business Status</u><br>In Business                     | Registration No : 712102/4021/47<br>Business Status In Business                                                                                                    | Agree to Terms and Conditions                                                     |
|                                                           |                                                                                                    | Previous Next Sove                                                                |
| H P Type here to search                                   | 💼 🗄 not the second second se | al 🔯 Inbox - bong 🧿 Register   eTh 🔢 Supplier Port 🔮 25°C 🔨 🛥 🖙 🖓 d× 10//w/2024 🌄 |

| Step | Action                                              |
|------|-----------------------------------------------------|
| 2.   | Click the <b>Next</b> button to go to the next tab. |

| 💄 🔞 🔲 🔅 Details - Supplier Ports            | al 🗙 🐲 Contact - Supplier Portal 🛛 🗙 🛚 🕮 Browse Catalog            | x   🖻 etk_supplier_portal_manual_v101 x   + - Ø X                          |
|---------------------------------------------|--------------------------------------------------------------------|----------------------------------------------------------------------------|
| ← C ▲ Not secure   10.10.6.1                | 103:8085/Suppliers/Details                                         | ል 🗘 🗅 🕸 🐨 🚺                                                                |
| SUPPLIER PORTAL                             | Profile Hello MAAA160897! Log off                                  | FctedeHraurelouiP 🛕 INSUSVIM<br>MA0816AA791                                |
| 🔓 Dashboard 🛛 🥶                             | L Auth 2 CSD 3. Add                                                | 4 Docs 5. Terms 6. Submit                                                  |
| Supplier Info                               | Information Directors Commodity Contact Bank                       | Address Tax BBBEE Accreditation                                            |
| UVISMNISI<br>CSD User                       | Information - Please check and confirm that the CSD details are co | rrect. Any updates required must be done on the CSD website.               |
| M910176AAA8                                 | Supplier CSD No.                                                   | Please search for the existing Ethekwini supplier profile to link your new |
| CSD ID<br>03-EBI2-54822-9BA-                | 9MA6A8A7011                                                        | portal profile to your existing profile.<br>Address Number                 |
| 146F2001AB0C67B2E9                          | Supplier Classification                                            | 31255714                                                                   |
| eThekwini Supplier No.<br>dlctFeHeeoPurlrua | CIPC Company                                                       | OR                                                                         |
|                                             | Supplier Sub-classification                                        | Tax Registration No.                                                       |
| 🕂 Supplier Statuses 🗰                       | Private Company (Pty)(Ltd)                                         | 9792303183                                                                 |
| Tax Status                                  | Legal Name                                                         | OR                                                                         |
| Non-Compliant Tax<br>Status                 | VMIUSNISI                                                          | Company No.                                                                |
| Business Status                             | Trading Name                                                       | event recent of                                                            |
| In Business                                 |                                                                    | Search                                                                     |
|                                             |                                                                    | Tandian Mama                                                               |
|                                             |                                                                    | Previous Next Save                                                         |
|                                             |                                                                    |                                                                            |
| 9 Type here to search                       | 💼 🗄 🕡 Details - Sup 📙 Supplier Portal 🔯 Inbox - bong               | 🧿 Register   eTh 📲 Supplier Port 🔰 Nea ハ 🛥 🕾 🖫 ላ 15:27 🖏                   |

| Step | Action                                                                                                    |
|------|----------------------------------------------------------------------------------------------------|
| 3.   | Scroll down by the <b>Information</b> tab to verify your details.<br>Should your details be incorrect, please go to <b>https://www.csd.gov.za</b> and change. |
|      | Information                                                                                                    |

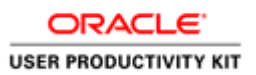

| s             |                             | Profile Hello MAAA1160897! Log off                                                                                 | FctedeHraurelouIP 🜲 INSIUSVIM<br>MA0816AA791                                            |
|---------------|-----------------------------|----------------------------------------------------------------------------------------------------|-----------------------------------------------------------------------------------------|
|               | Dashboard 😬                 | L Auth 2 CSD (3) Add                                                                                               | (4) Docs (5) Terms (6) Submit                                                           |
| 🖵 s           | supplier Info 🛛 😁           |                                                                                                    | 0 0 0                                                                                   |
| <u>s</u><br>v | Supplier Name<br>IVISMNISI  | Information Directors Commodity Contact Bank Directors - Please check and confirm that the CSD details are correct | Address Tax BBBEE Accreditation . Any updates required must be done on the CSD website. |
| Ň             | /910176AAA8                 | Name(s)                                                                                                    | Email Addrase                                                                           |
| <u>c</u>      | SDID                        | HLAEEHIAVLPPS                                                                                                    | pmos@niuiatglym.imicsv                                                                  |
| u<br>14       | 46F2001AB0C67B2E9           | Surname                                                                                                    | Cellahone Number                                                                        |
| e             | Thekwini Supplier No.       | UTMMBEH                                                                                                    | 02 39072663                                                                             |
| d             | llctFeHeeoPurlrua           | Appointment Date                                                                                                   | Is Owner                                                                                |
| ê s           | Supplier Statuses 🛛 🐻       | 2021/12/13 12:00:00 AM                                                                                             | True                                                                                    |
| l             | i <u>ax Status</u>          | Director Type                                                                                                    | Ownership Percentage                                                                    |
| N<br>S        | Ion-Compliant Tax<br>Status | rtrei;noeDOcwr                                                                                                    | .01000                                                                                  |
| B             | Business Status             | Director Status                                                                                                    | EthnicGroup                                                                             |
| In Business   |                             | Active                                                                                                    | C8.SupplierPortal.Web.Models.EthnicGroup                                                |
|               |                             |                                                                                                    |                                                                                         |

| Step | Action                                                                                                    |
|------|----------------------------------------------------------------------------------------------------|
| 4.   | Scroll down by the <b>Directors</b> tab to verify your details.<br>Should your details be incorrect, please go to <b>https://www.csd.gov.za</b> and change. |

| SUPPLIER PORTAL                                    |                                                                    | ff                                                         | aet                                     | FoeucrdllureHP          | ZEEHWIMPE<br>AM5A05842A7 |
|----------------------------------------------------|--------------------------------------------------------------------|------------------------------------------------------------|-----------------------------------------|-------------------------|--------------------------|
| Dashboard                                          | 1 Auth 2 CSD                                                       | 3.) Add                                                    | 4. Docs                                 | 5. Terms                | 6. Submit                |
| Supplier Name<br>MPZWEIEHE<br>CSD Liser            | Information Directors Commo<br>Commodity - Please check and confir | dity Contact Bank Ad<br>m that the CSD details are correct | dress Tax BBBEE /                       | Accreditation           | ĺ                        |
| CSD ID<br>05252E131-E26F-<br>0EB458FB-1-0562E882FE | # Segment                                                          | Family                                                     | Class                                   | Commodity               | Commodity<br>Code        |
| <u>eThekwini Supplier No.</u><br>HucaldeuPFrrieeto | 1 Building and Construction<br>Machinery and Accessories           | Heavy construction<br>machinery and equipment              | Earth moving machinery                  | Concrete pile cutter    | 22101537                 |
| 🚊 Supplier Statuses 🛛 📟                            | 2 Education and Training<br>Services                               | Educational facilities                                     | Educational technology                  | Audio visual technology | 86141702                 |
| <u>Tax status</u><br>Non-Compliant Tax<br>Status   | 3 Building and Construction<br>Machinery and Accessories           | Heavy construction<br>machinery and equipment              | Heavy equipment components              | Bucket tooth            | 22101722                 |
| <u>Business Status</u><br>In Business              | 4 Cleaning Equipment and<br>Supplies                               | Water and wastewater<br>treatment supply and<br>disposal   | Water treatment and<br>supply equipment | Wastewater coalescer    | 47101563                 |
|                                                    |                                                                    |                                                            |                                         | l l                     | Previous Next Sove       |

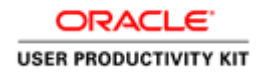

| Step | Action                                                                                                    |
|------|----------------------------------------------------------------------------------------------------|
| 5.   | Scroll down by the <b>Commodity</b> tab to verify your details.<br>Should your details be incorrect, please go to <b>https://www.csd.gov.za</b> and change. |
|      | Commodity                                                                                                    |

| V A Not secure 10.                                    | 0.6.103/300/5/Suppliers/Details                                                                                    | Α' Ω2 Ψ ξ≡ Ψ⊞ 🗞 …                |
|-------------------------------------------------------|----------------------------------------------------------------------------------------------------|----------------------------------|
| SUPPLIER PORTAL                                       | E Profile Hello MAAA1160897! Log off                                                                               | FctedeHraurelouiP                |
| Dashboard 🥶                                           | 1. Auth 2 CSD (3.) Add                                                                                             | (4.) Docs (5.) Terms (6.) Submit |
| Supplier Info 🛛 🔤                                     |                                                                                                    | 0 0 0                            |
| <u>Supplier Name</u><br>UVISMINISI<br><u>CSD User</u> | Information Directors Commodity Contact Bank<br>Contact - Please check and confirm that the CSD details are correc | Address Tax BBEEE Accreditation  |
| M910176AAA8                                           | Contact Type                                                                                                    | Cellphone No.                    |
| CSD ID<br>03-FRI2-54822-9RA-                          | OBide icff                                                                                                    | 02 39072663                      |
| 146F2001AB0C67B2E9                                    | Name(s)                                                                                                    | Telephone No.                    |
| <u>eThekwini Supplier No.</u><br>dlctFeHeeoPurlrua    | hlaeEhiaVIpps                                                                                                    |                                  |
| Supplier Statures                                     | Surname                                                                                                    | Email Address                    |
|                                                       | utMmbeh                                                                                                    | pmos@niuiatglym.imicsv           |
| Tax Status                                            | South African Identification Number                                                                                | Fax No.                          |
| Status                                                | 5643260700858                                                                                                    |                                  |
| Business Status                                       |                                                                                                    | Website                          |
| In Business                                           |                                                                                                    |                                  |
|                                                       |                                                                                                    | •                                |
|                                                       |                                                                                                    | Province Novi Crus               |
|                                                       |                                                                                                    |                                  |

| Step | Action                                                                                                    |
|------|----------------------------------------------------------------------------------------------------|
| 6.   | Scroll down by the <b>Contact</b> tab to verify your details.<br>Should your details be incorrect, please go to <b>https://www.csd.gov.za</b> and change. |

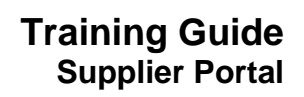

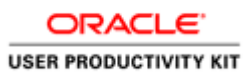

| C A Not secure   10.1                              | 0.6.103:8085/Suppliers/Details                                                                                                    | A 🗘 🗘 🕼                                                                | · · @         |
|----------------------------------------------------|----------------------------------------------------------------------------------------------------|------------------------------------------------------------------------|---------------|
| SUPPLIER PORTAL                                    | E Profile Hello MAAA11608971 Log off                                                                                                | FctedeHraurelouIP                                                      | VIM<br>6AA791 |
| ) Dashboard 🛛 😬                                    | L Auth 2 CSD 3. Add                                                                                                    | (4.) Docs (5.) Terms (6.)                                              | Submit        |
| 🕽 Supplier Info 🛛 🔤                                |                                                                                                    | 0 0 0                                                                  |               |
| Supplier Name<br>UVISMNISI<br>CSD User             | Information Directors Commodity Contact Bank Address<br>Bank - Please check and confirm that the CSD details are correct. Any updat | s Tax BBBEE Accreditation es required must be done on the CSD website. |               |
| M9I0I/6AAAB                                        | Account Holder                                                                                                    |                                                                        |               |
| CSD ID<br>03-EB12-54822-98A-                       | S IMSILDV(I) TNPTYU                                                                                                    |                                                                        |               |
| 146F2001AB0C67B2E9                                 | Account Type                                                                                                    |                                                                        |               |
| <u>eThekwini Supplier No.</u><br>dlctFeHeeoPurlrua | Current Accounts                                                                                                    |                                                                        |               |
| Supplier Statuses                                  | Bank Name                                                                                                    |                                                                        |               |
|                                                    | AIT NANSIFABRT ONLK                                                                                                    |                                                                        |               |
| Tax Status                                         | Branch Number                                                                                                    |                                                                        |               |
| Status                                             | 202226                                                                                                    |                                                                        |               |
| Business Status                                    | Branch Name                                                                                                    |                                                                        |               |
| In Business                                        | T ONBARV7C DR H EAO 8 PN                                                                                                    |                                                                        |               |
|                                                    |                                                                                                    |                                                                        |               |
|                                                    |                                                                                                    | Previous                                                               | Next So       |
|                                                    |                                                                                                    |                                                                        |               |

| Step | Action                                                                                                    |
|------|----------------------------------------------------------------------------------------------------|
| 7.   | Scroll down by the <b>Bank</b> tab to verify your details.<br>Should your details be incorrect, please go to <b>https://www.csd.gov.za</b> and change. |

|              | 🕅 🔲 🔅 Details - Supplie                                          | er Portal X +                                                                                                    |                                         | - 0 X                    |
|--------------|------------------------------------------------------------------|----------------------------------------------------------------------------------------------------|-----------------------------------------|--------------------------|
| $\leftarrow$ | C A Not secure   10.                                             | .10.6.103:8085/Suppliers/Details                                                                                                    | A <sup>®</sup> ☆                        | 0 👍 🗟 🔇                  |
|              | SUPPLIER PORTAL                                                  | E Profile Helio MAAA11608971 Log off                                                                                                    | uucPeeFtdorHlaelr                       | LUSMIVSNI<br>10679AAA81M |
|              | Dashboard 😐                                                      | L Auth 2 CSD 3 Add 4 Docs                                                                                                    | 5. Terms                                | 6. Submit                |
| ᆔ            | Supplier Into                                                    | Information Directors Commodity Contact Bank Address Tax BBBEE<br>Address - Please check and confirm that the CSD details are correct. Any updates required must b | Accreditation<br>e done on the CSD web: | site.                    |
|              | CSD User<br>MA7IAI6089A<br>CSD ID<br>C114P19012-51P729-          | Address Line 1<br>O hBilds ualibas 5ei zos8oolk                                                                                                    |                                         |                          |
|              | 9024061A560BFABE2<br>eThekwini Supplier No.<br>queutFHIreePodicr | Address Line 2<br>oUmzil                                                                                                    |                                         |                          |
| ¢            | Supplier Statuses                                                | Country<br>South Africa                                                                                                    |                                         |                          |
|              | Non-Compliant Tax<br>Status                                      | Province<br>KwaZulu-Natal                                                                                                    |                                         |                          |
|              | <u>Business Status</u><br>In Business                            | District<br>eTheknini                                                                                                    |                                         |                          |
|              |                                                                  |                                                                                                    |                                         | Previous Next Sove       |
| 4            | ${\cal P}$ Type here to search                                   | 🚛 🗄 🕐 Details - Su 📷 File Explorer 🛛 👰 Inbox - bon 🧿 👘 Chat J Bon 📲 Supp                                                                                           | ilier Po 💿 Result                       | ^                        |

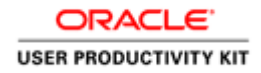

| Step | Action                                                                                                    |
|------|----------------------------------------------------------------------------------------------------|
| 8.   | Scroll down by the Address tab to verify your details.<br>Should your details be incorrect, please go to https://www.csd.gov.za and change. |

| 0 | 🕼 🔲 🔅 Details - Supplie                     | r Portal x +                                                                               | - 0 X                                 |
|---|---------------------------------------------|--------------------------------------------------------------------------------------------|---------------------------------------|
| ÷ | C ▲ Not secure   10.                        | 10.6.103:8085/Suppliers/Details                                                            | A 🕁 🗘 🕼 🍕 🔇                           |
|   | SUPPLIER PORTAL                             | E Profile Hello MAAA11608971 Log off                                                       | uucPeeFtdorHideir 🌲 10679AAA81M       |
|   | Dashboard 😐                                 | 1 Auth 2 CSD 3 Add 4 Docs                                                                  | 5.) Terms 6.) Submit                  |
| Ö | Supplier Info 🛛 🗮                           |                                                                                            | 0                                     |
|   | Supplier Name<br>NSISIIUMV                  | Information Directors Commodity Contact Bank Address Tax BB                                | IEE Accreditation                     |
|   | <u>CSD User</u><br>Ma71A16089A              | rux - Preuse Crieck, und commit discure Cab detuits die Conect. Any apaules required music | e duite un the Cab webarte.           |
|   | <u>CSD ID</u><br>C11482902-E28738-          | Income Тах No.<br>7109339283                                                               |                                       |
|   | 9024061A560BFABE2                           | PAYE No.                                                                                   |                                       |
|   | eThekwini Supplier No.<br>aueutFHIreePodicr |                                                                                            |                                       |
| ê | Supplier Statuses 🛛 📟                       | Vat No.                                                                                    |                                       |
|   | Tax Status                                  | Overall Tax Status                                                                         |                                       |
|   | Non-Compliant Tax<br>Status                 | ionksmato-Ctaap NnTStu                                                                     | •                                     |
|   | Business Status                             | Last Verification Date                                                                     |                                       |
|   | In Business                                 | 2023/06/25 2:31:00 PM                                                                      |                                       |
|   |                                             | Canad and                                                                                  | Ť                                     |
|   |                                             |                                                                                            | Previous Next Save                    |
|   |                                             | 🚛 🔄 😨 Details - Su 拱 File Explorer 🔯 Inbox - bon 🏮 🎼 Chat   Bon 🕷                          | Supplier Po 🥚 25°C \land 📥 🖅 다. 10:39 |

| Step | Action                                                                                                    |
|------|----------------------------------------------------------------------------------------------------|
| 9.   | Scroll down by the <b>Tax</b> tab to verify your details.<br>Should your details be incorrect, please go to <b>https://www.csd.gov.za</b> and change. |

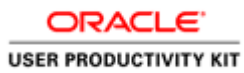

| 💌 🚿 Details - Supplier Portal 🛛 🗙 🚿                | Contact - Supplier Portal × +                                                                                            | - 0 X                                                                               |
|----------------------------------------------------|----------------------------------------------------------------------------------------------------|-------------------------------------------------------------------------------------|
| ← → C ▲ Not secure 10.10.6.103:8                   | 085/Suppliers/Details                                                                                                    | ☆ 🕸 🔻 🖄   🎲 🗄                                                                       |
| Sandbox Environme                                  | 😵 Production 🔇 Training 🔇 Development 💥 Query Page - Suppli 💥                                                            | Query page- Suppli 🛞 Enter your Central S 🔕 Adobe Acrobat 🛛 🗈 All Bookmarks         |
|                                                    | Profile Hello MAAA0547852! Log off                                                                                       | oucerrFacelldHPtu 🌲 HEZEPIWEM 28A475AMA50                                           |
| Dashboard     Dashboard     Supplier Info          | L Auth 2. CSD 3. Add                                                                                                    | (4) Docs (5.) Terms (6.) Submit                                                     |
| Supplier Name<br>ZEEMIPEWH<br>CSD User             | Information Directors Commodity Contact Bank Ac<br>BBBEE - Please check and confirm that the CSD details are correct. An | ddress Tax BBBEE Accreditation  y updates required must be done on the CSD website. |
| 7A4AM5825A0<br><u>CSD ID</u><br>3BF51-20-B-        | BBBEE Verification Regulator                                                                                             | SANAS BBBEE Verification Agency NOT APPLICABLE                                      |
| 52E45EE085E6-<br>8680IE2FF212                      | Certificate Type                                                                                                    | Black Woman Ownership                                                               |
| <u>eThekwini Supplier No.</u><br>urldraPueHeceloFt | Certificate No.                                                                                                    | Certificate Signed By                                                               |
| 🚊 Supplier Statuses 🛛 🕬                            |                                                                                                    |                                                                                     |
| <u>Tax Status</u><br>Non-Compliant Tax             | 1900/01/01 12:00:00 AM                                                                                                   | 1900/01/01 12:00:00 AM                                                              |
| Status                                             | Certificate Expiry Date                                                                                                  | SectorCharter                                                                       |
| <u>Business Status</u><br>In Business              | 19nn/12/31 12:00:00 AM                                                                                                   | Previous Next Sove                                                                  |

| Step | Action                                                                                                    |
|------|----------------------------------------------------------------------------------------------------|
| 10.  | Scroll down by the <b>BBBEE</b> tab to verify your details.<br>Should your details be incorrect, please go to <b>https://www.csd.gov.za</b> and change.<br>BBBEE |

| 💄 🍘 🔲 🔅 Details - Supplier Portal                                  | x 🔅 Contact - Supplier Portal 🛛 🗙 🛛 +                                                                                                    | - 0 X                                                         |
|--------------------------------------------------------------------|----------------------------------------------------------------------------------------------------|---------------------------------------------------------------|
| ← C ▲ Not secure   10.10.6.10                                      | 13:8085/Suppliers/Details                                                                                                    | ዶ 🏠 🕮 👍 👒 … 🤇                                                 |
|                                                                    | Profile Hello MAAA0547852I Log off                                                                                                    | aetFoeucrdilureHP 🛊 ZEEHWIMPE<br>AM5A05842A7                  |
| 🔓 Dashiboard 🛛 😂                                                   | 1 Auth 2 CSD 3 Add 4 Doc                                                                                                    | cs (5.) Terms (6.) Submit                                     |
| <u>Supplier Name</u><br>MPZWEIEHE                                  | Information Directors Commodity Contact Bank Address Tax<br>Accreditation - Please check and confirm that the CSD details are correct. Any updates ( | BBBEE Accreditation required must be done on the CSD website. |
| CSD User<br>4A0A25857AM<br>CSD ID                                  | # Accreditation Number Reg Date Verified Last Verified                                                                                               | Body Code Rating Description Name                             |
| 05252E131-E26F-<br>0EB458FB-1-0562E882FE<br>eThekwini Supplier No. |                                                                                                    |                                                               |
| HucaldeuPFrileeto                                                  |                                                                                                    |                                                               |
| <u>Tax Status</u><br>Non-Compliant Tax<br>Status                   |                                                                                                    |                                                               |
| <u>Business Status</u><br>In Business                              |                                                                                                    |                                                               |
|                                                                    |                                                                                                    | Previous Next Save                                            |

| Step | Action                                                                                                    |  |
|------|----------------------------------------------------------------------------------------------------|--|
| 11.  | Scroll down by the Accreditation tab to verify your details.<br>Should your details be incorrect, please go to https://www.csd.gov.za and change. |  |

| •      | Ø Details - Supplier Portal                                                                    | x +                                                                                                    | – 8 X                                   |
|--------|------------------------------------------------------------------------------------------------|----------------------------------------------------------------------------------------------------|-----------------------------------------|
| ÷      | → C ▲ Not secure 10.                                                                           | 0.10.6.103:8085/Suppliers/Details                                                                              | ९☆ Ø ♥ छ   ∰ :                          |
| 0      | ttp://10.1.1.116/KC 🚷 Sandbox E                                                                | Environme 📀 Production 📀 Training 📓 Development 🛞 Query Page - Suppli 🛞 Query page- Suppli 🛞 Enter your Centra | al S 🔇 Adobe Acrobat 🗈 All Bookmarks    |
|        | SUPPLIER PORTAL                                                                                | E Profile Hello MAAAIIS08971 tog off Full                                                                      | turePlaceHolder I WUSIMNISI MAAA1160897 |
| 6<br>9 | Dashboard 🕑                                                                                    | L         Auth         2         CSD         3         Add         4         Docs         5                    | Terms 6. Submit                         |
|        | Supplier Name<br>VUSIMNISI                                                                     | Information Directors Commodily Contact Bank Address Tax BBBE Accreditation                                    | abeita                                  |
|        | CSD User<br>MAAA1160897                                                                        |                                                                                                    |                                         |
|        | CSD ID<br>C21E2198-3180-4880-<br>A0F2-07A9665282E4                                             | # Accreditation Number Reg Date Verified Last Verified Body Code                                               | Rating Description Name                 |
|        | <u>eThekwini Supplier No.</u><br>FuturePlaceHolder                                             |                                                                                                    |                                         |
| ٩      | Supplier Statuses (New)<br><u>Tax Status</u><br>Non-Compliant Tax<br>Status<br>Business Status |                                                                                                    |                                         |
|        | In Business                                                                                    |                                                                                                    |                                         |
|        |                                                                                                |                                                                                                    | Previous Next Save                      |
|        |                                                                                                |                                                                                                    |                                         |

| Step | Action                                             |  |
|------|----------------------------------------------------|--|
| 12.  | Click the Next button to go to tab 3. The Add tab. |  |
|      | Next                                               |  |

|              | 🖗 🔲 🔅 Details - Supplie                            | Portal x + - Ø                                                                                                    |
|--------------|----------------------------------------------------|----------------------------------------------------------------------------------------------------|
| $\leftarrow$ | C A Not secure   10.                               | 10.6.103:0085/Suppliers/Details A 🗘 🗘 🗘 🤹 🐨 🕻                                                                                                    |
|              | SUPPLIER PORTAL                                    | E Profile Hello MAAAII608971 Log off UUCPeeRtdorHidelr 🌲 10579AAA811 🏠                                                                                                    |
|              | Dashboard 🙁                                        | L Auth 2 CSD 3 Add 4 Docs 5 Terms 6 Submit                                                                                                    |
| Ð            | Supplier Info                                      | Physical Address         Preferred Contact         Payable / Supplier Info         2886E Info         Public Beneficiary           Physical Address - Please check and confirm that the CSD details are correct.         Image: CSD details are correct.         Image: CSD details are correct. |
|              | <u>CSD User</u><br>MA71A16089A                     | CSD - Supplier Address                                                                                                    |
|              | CSDID<br>C11482902-E28738-<br>9024061A5608FABE2    | Municipality<br>eThekwini                                                                                                    |
|              | <u>eThekwini Supplier No.</u><br>aueutFHlreePodicr | Address Line I<br>G hálMa ualitba Sei izoSSodk                                                                                                    |
| ê            | Supplier Statuses 🛛 🔤                              | Address Line 2                                                                                                    |
|              | Tax Status                                         | aUmzi                                                                                                    |
|              | Non-Compliant Tax<br>Status                        | Suburb                                                                                                    |
|              | Business Status                                    | Umlazi G                                                                                                    |
|              | In Business                                        | Ward                                                                                                    |
|              |                                                    | 79                                                                                                    |
|              |                                                    | Previous Next Sove                                                                                                    |
|              | 𝒫 Type here to search                              |                                                                                                    |

| Step | Action                                                                                                    |
|------|----------------------------------------------------------------------------------------------------|
| 13.  | Scroll down by the <b>Physical Address</b> tab to verify your details.<br>Should your details be incorrect, please go to <b>https://www.csd.gov.za</b> and change |
|      | Physical Address                                                                                                    |

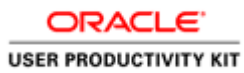

| SUPPLIER PORTAL             | <ul> <li>Profile Helio MAAAlibobayi Log off</li> </ul> |                                          |
|-----------------------------|--------------------------------------------------------|------------------------------------------|
| Dashboard 🔘                 | L Auth 2 CSD 3                                         | Add (4) Docs (5) Terms (6) Submit        |
| Supplier Info 🛛 🔤           |                                                        | 0 0 0                                    |
| Supplier Name               | Physical Address Preferred Contact Payable / Sup       | plier Info BBBEE Info Public Beneficiary |
| NSISIIUMV<br>CSD Utror      | Preferred Contact - Please check and confirm that the  | SSD details are correct.                 |
| MA7IA16089A                 | CSD - Supplier Contract                                | Broferred - Supplier Contact             |
| CSD ID                      | Name(s)                                                | Contact Name                             |
| 9024061A5608FABE2           | hplpil EeVahas                                         |                                          |
| eThekwini Supplier No.      | Surname                                                | Contact Email                            |
| aueutFHIreePodicr           | etbmMhu                                                |                                          |
| Supplier Statuses 🛛 😥       | Cellphone No.                                          | Contact Phone Type                       |
| Tax Status                  | 23620376 90                                            | Please Select Contact Phone              |
| Non-Compliant Tax<br>Status | Email Address                                          | Contact Phone Area Code                  |
| Business Status             | aps.mmmnoutiysivlcg@ii                                 |                                          |
| In Business                 | Telephone No.                                          | Contact Phone No.                        |
|                             |                                                        |                                          |

| Step | Action                                                                                                    |
|------|----------------------------------------------------------------------------------------------------|
| 14.  | Scroll down by the <b>Preferred Contact</b> tab to verify your details.<br>Should your details be incorrect, please go to <b>https://www.csd.gov.za</b> and change. |
|      | Preferred Contact                                                                                                    |

| •    | 🐲 Details - Supplier Portal                                    | X 🎇 Contact - Supplier Portal X   +                                                                                                | - ð X                                                                         |
|------|----------------------------------------------------------------|----------------------------------------------------------------------------------------------------|-------------------------------------------------------------------------------|
| ÷    | → C ▲ Not secure 10.1                                          | 0.6.103:8085/Suppliers/Details                                                                                                    | ☆ ② ◆ 亞   ③ :                                                                 |
| 🕄 ht | tp://10.1.1.116/KC 🔇 Sandbox En                                | vironme 📀 Production 📀 Training 📀 Development 💥 Query Page - Suppli 👙                                                              | 🛿 Query page- Suppli 🔅 Enter your Central S 🔕 Adobe Acrobat 🛛 🗋 All Bookmarks |
|      | SUPPLIER PORTAL                                                | E Profile Hello MAAA0547852! Log off                                                                                               | oucerrFacelldHPtu 🌲 HEZEPWEM<br>28A475AMA50                                   |
| 6    | Dashboard 🛛 🔤                                                  | L Auth 2 CSD 3. Add                                                                                                    | (4) Docs (5.) Terms (6.) Submit                                               |
|      | Supplier Name<br>ZEEMIPEWH                                     | Physical Address Preferred Contact Payable / Supplier Info<br>Preferred Contact - Please check and confirm that the CSD details as | BBBEE Info Public Beneficiary                                                 |
|      | <u>CSD User</u><br>7A4AM5825A0<br><u>CSD ID</u><br>38F51-20-8- | CSD - Supplier Contact                                                                                                    | Preferred - Supplier Contact<br>Contact Name                                  |
|      | eThekwini Supplier No.<br>urldraPueHeceloft                    | surname<br>ebhleM                                                                                                    | Contact Email                                                                 |
| ¢    | Supplier Statuses 🛛 🔤                                          | Cellphone No.<br>3141230 86 2                                                                                                    | Contact Phone Type Please Select Contact Phone                                |
|      | <u>Tax Status</u><br>Non-Compliant Tax<br>Status               | Email Address<br>iwmhe@maz.epgilemoc                                                                                               | Contact Phone Area Code                                                       |
|      | Business Status<br>In Business                                 | Telenhone No                                                                                                    | Control Phone No Prévious Nest Sove                                           |

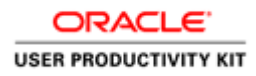

| Step | Action                                                                   |
|------|--------------------------------------------------------------------------|
| 15.  | Click on the <b>Contact Name</b> field to enter supplier's contact name. |
|      |                                                                          |
|      |                                                                          |
|      |                                                                          |

| V 🛞 Details - Supplier Portal                      | Contact - Supplier Portal 🗙 🛛 +                                                                                                 | - Ø X                                                                         |
|----------------------------------------------------|----------------------------------------------------------------------------------------------------|-------------------------------------------------------------------------------|
| ← → C ▲ Not secure 10.10                           | 1.6.103:8085/Suppliers/Details                                                                                                  | ★ ② 🖡 立  🌍 🗄                                                                  |
| http://10.1.1.116/KC Sandbox Envi                  | ironme 🔇 Production 🔇 Training 🔇 Development 💥 Query Page - Suppli                                                              | 🎇 Query page- Suppli 👷 Enter your Central S 🔞 Adobe Acrobat 🛛 🗋 All Bookmarks |
| SUPPLIER PORTAL                                    | E Profile Helio MAAA00000341 Log off                                                                                            | IurPercdauFHeceit                                                             |
| Dashboard     O                                    | 1 Auth 2 CSD 3 Add                                                                                                    | (4.) Docs (5.) Terms (6.) Submit                                              |
| Supplier Name<br>EERTUNTDSS<br>EISAIERPTOGERNTHAB  | Physical Address Preferred Contact Payoble / Supplier Info<br>Preferred Contact - Please check and confirm that the CSD details | BBBEE Info Public Beneficiary are correct.                                    |
| <u>CSD User</u><br>M00AA40A030                     | CSD - Supplier Contact                                                                                                    | Preferred - Supplier Contact                                                  |
| CSD ID<br>C8860-94-40D84-D37-<br>E7F0EC6277E816F96 | Name(s)<br>hraCittoe                                                                                                    | Contact Name<br>hraCittae iashieM                                             |
| <u>eThekwini Supplier No.</u><br>eHrurtceluoaFdIPe | iashleM                                                                                                    | Contact Email                                                                 |
| 🚊 Supplier Statuses 🛛 🔤                            | Cellphone No.                                                                                                    | Contact Phone Type                                                            |
| <u>Tax Status</u><br>Non-Compliant Tax             | Email Address                                                                                                    | Hease Select Contact Phone<br>Contact Phone Area Code                         |
| Status                                             | pclk.hehm@iomlooagaaml                                                                                                    |                                                                               |
| <u>Business Status</u><br>In Business              | Telenhone No                                                                                                    | Contract Phone No.                                                            |

| Step                                                                               | Action                  |  |
|------------------------------------------------------------------------------------|-------------------------|--|
| 16. Enter supplier preferred <b>Contact Name</b> e.g. " <b>Velaphi ElphasMthem</b> |                         |  |
|                                                                                    | Velapphi Elphas Mthembu |  |

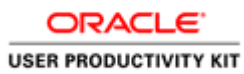

| 👻 🚿 Details - Supplier Portal 🛛 🗙                         | Contact - Supplier Portal × +                                                                                                    | - 0 X                                                                         |
|-----------------------------------------------------------|----------------------------------------------------------------------------------------------------|-------------------------------------------------------------------------------|
| ← → C ▲ Not secure 10.10.6.10                             | 3:8085/Suppliers/Details                                                                                                    | ★ 🕸 🖣 立   🏐 🗄                                                                 |
| Sandbox Environm                                          | e 🔇 Production 🔇 Training 🔇 Development 💥 Query Page - Suppli 💈                                                                   | 🗞 Query page- Suppli 🔅 Enter your Central S 🔇 Adobe Acrobat 🛛 🗋 All Bookmarks |
|                                                           | Profile Hello MAAA0000034! Log off                                                                                                | IurPercdauFHeoelt                                                             |
| 🙆 Dashboard 🛛 🚳                                           | 1 Auth 2 CSD 3 Add                                                                                                    | (4) Docs (5) Terms (6) Submit                                                 |
| Supplier Name<br>EERTLNTDSS<br>EISAIERPTOGERNTHAB         | Physical Address Preferred Contact Payable / Supplier Info<br>Preferred Contact - Please check and confirm that the CSD details a | BBBEE Info Public Beneficiary                                                 |
| <u>CSD User</u><br>M00AA40A030                            | CSD - Supplier Contact                                                                                                    | Preferred - Supplier Contact                                                  |
| <u>CSD ID</u><br>CB860-94-40DB4-D37-<br>E7F0EC6277E816F96 | Name(s)<br>hraClitoe                                                                                                    | Contact Name hraCittoe iashleM                                                |
| <u>eThekwini Supplier No.</u><br>eHrurtceluoaFdlPe        | Surname<br>iashleM                                                                                                    | Contact Email                                                                 |
| 🔒 Supplier Statuses 🛯 📾                                   | Cellphone No.                                                                                                    | Contact Phone Type                                                            |
| <u>Tax Status</u><br>Non-Compliant Tax<br>Status          | Email Address<br>pclk.hehm@iomlocogaaml                                                                                           | Contact Phane Area Code                                                       |
| <u>Business Status</u><br>In Business                     | Telenhone No                                                                                                    | Contract Phone No.                                                            |

| Step | Action                                                                               |
|------|--------------------------------------------------------------------------------------|
| 17.  | Click the <b>Contact Email</b> field to enter your supplier preferred contact email. |
|      |                                                                                      |

| SUPPLIER PORTAL                                      | Profile Hello MAAA1160897! Log off                                                                       | uucPeePtdorHidelr 🌲 IUSMIVSNI<br>10679AAAB1M |
|------------------------------------------------------|----------------------------------------------------------------------------------------------------|----------------------------------------------|
| 🔓 Dashboard 🛛 😕                                      | 1. Auth 2 CSD 3.                                                                                         | Add (4) Docs (5) Terms (6) Submit            |
| 💭 Supplier Info 🛛 😁                                  |                                                                                                    |                                              |
| <u>Supplier Name</u><br>NSISIIUMV<br><u>CSD User</u> | Physical Address Preferred Contact Payable / Su<br>Preferred Contact - Please check and confirm that the | pplier Info BBBE Info Public Beneficiary     |
| MA7IA16089A                                          | CSD - Supplier Contact                                                                                   | Preferred - Supplier Contact                 |
| CSD ID                                               | Name(s)                                                                                                  | Contact Name                                 |
| 9024061A560BFABE2                                    | hplpil EeVahas                                                                                           | Velaphi Elphas Mthembu                       |
| eThekwini Supplier No.                               | Surname                                                                                                  | Contact Email                                |
| aueutFHIreePodicr                                    | etbmMhu                                                                                                  | vusimnisipty@gmail.com                       |
| 🚊 Supplier Statuses 🛛 📟                              | Cellphone No.                                                                                            | Contact Phone Type                           |
| Tax Status                                           | 23620376 90                                                                                              | Please Select Contact Phone                  |
| Non-Compliant Tax                                    | Email Address                                                                                            | Contact Phone Area Code                      |
| Status                                               | aps.mmmoutiysivlcg@ii                                                                                    |                                              |
| In Business                                          | Telephone No.                                                                                            | Contact Phone No.                            |
|                                                      |                                                                                                    |                                              |

| Step | Action                                                              |
|------|---------------------------------------------------------------------|
| 18.  | Enter Contact Email into the field. Enter "vusimnisipty@gmail.com". |

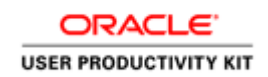

| 👻 🛞 Details - Supplier Portal                             | X 🏶 Contact - Supplier Portal X   + - 🗗 💙                                                                                                    |
|-----------------------------------------------------------|----------------------------------------------------------------------------------------------------|
| $\leftarrow \rightarrow C $ $\land$ Not secure 10.        | 10.6.103:8005/Suppliers/Details 🔄 🗘 🕴                                                                                                    |
| http://10.1.1.116/KC Sandbox E                            | invironme 🧿 Production 🚯 Training 🕲 Development 🎇 Query Page - Suppli 🎇 Query page - Suppli 🎇 Enter your Central S 🕲 Adobe Acrobat 🗈 All Bookmark                                                                 |
| SUPPLIER PORTAL                                           | E Profile Hello MAAA00000341 Log off LurPercdouFHecelt                                                                                                    |
| 🔓 Dashboard 🛛 📟                                           | 1 Auth 2 CSD 3 Add 4 Docs 5 Terms 6 Submit                                                                                                    |
| Supplier Info                                             | Physical Address         Preferred Contact         Poyable / Supplier Info         BBBEE Info         Public Beneficiary           Preferred Contact - Please check and confirm that the CSD details are correct. |
| <u>CSD User</u><br>M00AA40A030                            | CSD – Supplier Contact Preferred – Supplier Contact                                                                                                    |
| <u>CSD ID</u><br>CB860-94-40DB4-D37-<br>E7F0EC6277E816F96 | Name(s) Contact Name<br>hraCittae hraCittae iashielM                                                                                                    |
| <u>eThekwini Supplier No.</u><br>eHrurtceluoaFdlPe        | Sumame Contact Email<br>iashleM pcikhehmgiamlooagaaml                                                                                                    |
| 🏚 Supplier Statuses 🛛 🔤                                   | Cellphone No.         Contact Phone Type           00080625 44         Please Select Contact Phone                                                                                                    |
| <u>Tax Status</u><br>Non-Compliant Tax<br>Status          | Email Address Contact Phone Area Code polichehmeliomlooogaami                                                                                                    |
| Business Status<br>In Business                            | Telephone No Contract Phone No                                                                                                    |

| Step | Action                                           |  |
|------|--------------------------------------------------|--|
| 19.  | Click the <b>Contact Phone Type</b> 1 Combo Box. |  |
|      | Please Select Contact Phone                      |  |

| Ø Details - Supplier Portal                        | Contact - Supplier Portal X +                                                                                                    | - 0 ×                                                                        |
|----------------------------------------------------|----------------------------------------------------------------------------------------------------|------------------------------------------------------------------------------|
| → C ▲ Not secure 10.10.6.10                        | 03:8085/Suppliers/Details                                                                                                    | ☆ 🗘 🔻 🍄 🛛                                                                    |
| http://10.1.1.116/KC 🔇 Sandbox Environm            | ne 🔇 Production 🔇 Training 🔇 Development 💥 Query Page - Suppli 🚿                                                                   | 🛿 Query page- Suppli 🔅 Enter your Central S 🔇 Adobe Acrobat 🛛 📄 All Bookmark |
|                                                    | Profile Hello MAAA00000341 Log off                                                                                                 | IurPercdauFHeoelt                                                            |
| ) Dashboard 😐                                      | 1 Auth 2 CSD 3. Add                                                                                                    | (4) Docs (5) Terms (6) Submit                                                |
| Supplier Name<br>EERTLNTDSS<br>EISAIERPTOGERNTHAB  | Physical Address Preferred Contact Payable / Supplier Info<br>Preferred Contact - Please check and confirm that the CSD details an | BBBEE Info Public Beneficiary                                                |
| <u>CSD User</u><br>M00AA40A030                     | CSD – Supplier Contact                                                                                                    | Preferred - Supplier Contact                                                 |
| CSD ID<br>CB860-94-40DB4-D37-<br>F7E0FC6277F816F96 | Name(s)<br>hraCittoe                                                                                                    | Contact Name hraClttoe iashleM                                               |
| eThekwini Supplier No.<br>eHrurtceluoaFdlPe        | Surname<br>iashleM                                                                                                    | Contact Email pclk.hehm@iomlooagaaml                                         |
| Supplier Statuses                                  | Cellphone No.<br>00080625 44                                                                                                    | Contact Phone Type Please Select Contact Phone                               |
| <u>Tax Status</u><br>Non-Compliant Tax             | Email Address                                                                                                    | Please Select Contact Phone<br>Telephone                                     |
| Business Status                                    | pcikhehm@iomlooagaaml<br>Telenhone No                                                                                              | Contact Phone No.                                                            |
|                                                    |                                                                                                    | Previous Next Save                                                           |

| Step     Action       20     GL                                                                                |                                                                             |
|----------------------------------------------------------------------------------------------------|-----------------------------------------------------------------------------|
| Step         Action           20.         Choose the supplier preferred Contact Phone type from the combo box. | Choose the supplier preferred <b>Contact Phone</b> type from the combo box. |

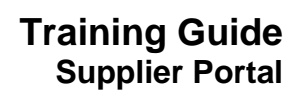

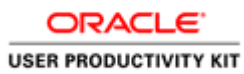

| ← C ▲ Not secure   10.10          | 1.6.103:8085/Suppliers/Details       | A 🗘 🗘 🛱 🚳 …                                  |
|-----------------------------------|--------------------------------------|----------------------------------------------|
| SUPPLIER PORTAL                   | E Profile Hello MAAA0547852! Log off | aucleerePFuHoltdr 🌲 EHEMZWPIE<br>55A0AM2487A |
| 🟠 Dashboard 🛛 😬                   | 1. Auth 2. CSD 3.                    | Add (4.) Docs (5.) Terms (6.) Submit         |
| 🖵 Supplier Info 🛛 🔤               | •                                    | <b>e e e</b>                                 |
| <u>Supplier Name</u><br>ZWEEMPIEH | CSD - Supplier Contact<br>Name(s)    | Preferred - Supplier Contact                 |
| CSD User                          | emipwihS                             | emipwihS Mehebl                              |
| A5825M4AA70                       | Surname                              | Contact Email                                |
| CSD ID<br>EFF3F0E2EB65525E12218E- | Mehebl                               | ee.mm@ailezghiwapcm                          |
| -210850-48-6B                     | Cellphone No.                        | Contact Phone Type                           |
| eThekwini Supplier No.            | 42 8 0611233                         | Cellphone                                    |
| deFacrPllreutHueo                 | Email Address                        | Contact Phone Area Code                      |
| 🚊 Supplier Statuses 🛛 😬           | ee.mm@oilezghiwapcm                  |                                              |
| Tax Status                        | Telephone No.                        | Contact Phone No.                            |
| Non-Compliant Tax<br>Status       | 42 8 0611233                         |                                              |
| Business Status                   | South African Identification Number  | Remittance Email                             |
| In Business                       | 0541084884085                        |                                              |
|                                   | Fax No.                              | · · · · · · · · · · · · · · · · · · ·        |

| Step            | Action                                                                      |
|-----------------|-----------------------------------------------------------------------------|
| <b>Step</b> 21. | Click the Contact Phone No. field to enter your supplier preferred contact. |
|                 |                                                                             |

| SUPPLIER PORTAL             | E Profile Hello MAAA1160897! Log off | uucPeeFtdorHiaeir 🌲 10679AAA8     | т      |
|-----------------------------|--------------------------------------|-----------------------------------|--------|
| 🔓 Dashboard 🛛 🐸             | L Auth 2 CSD 3.                      | Add (4.) Docs (5.) Terms (6.) Sub | mit    |
| 💭 Supplier Info 🛛 🔤         |                                      |                                   |        |
| Supplier Name               | CSD - Supplier Contdct               | Preferred - Supplier Contact      |        |
| NSISIIUMV                   | halai Seliakan                       | Volanti Cichan Villenniu          |        |
| CSD User                    | npipii tevonos                       | veidprit ciprids minemiou         |        |
| MA7IA16089A                 | Surname                              | Contact Email                     |        |
| CSDID<br>C11482902-F28738-  | etbmMhu                              | vusimnisipty@gmail.com            |        |
| 9024061A560BFABE2           | Cellphone No.                        | Contact Phone Type                |        |
| eThekwini Supplier No.      | 23620376 90                          | Cellphone                         |        |
| aueutFHIreePodicr           | Email Address                        | Contact Phone Area Code           |        |
| 🔒 Supplier Statuses 🛛 🔤     | aps.mmmnoutiysivlcg@ii               |                                   |        |
| Tax Status                  | Telephone No.                        | Contact Phone No.                 |        |
| Non-Compliant Tax<br>Status |                                      | 01234567899                       |        |
| Bueinese Statue             | South African Identification Number  | Remittance Email                  |        |
| In Business                 | 0605873850264                        |                                   |        |
|                             | Fax No.                              |                                   |        |
|                             |                                      | Previous Ne                       | ext Sc |
|                             |                                      |                                   |        |

| Step | Action                                                         |
|------|----------------------------------------------------------------|
| 22.  | Enter the Contact Phone No. into the field. Enter "0123456789" |

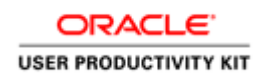

| 🗴 🔞 🔲 🔅 Details - Supplier Port                           | al x +                                               | - 0 )                                        |
|-----------------------------------------------------------|------------------------------------------------------|----------------------------------------------|
| ← C ▲ Not secure   10.10.6.                               | 103:8085/Suppliers/Details                           | A 🟠 🛈 🕼 🗞 🎙                                  |
|                                                           | Profile Hello MAAA0547852! Log off                   | aucleerePFuHoltdr 🌲 EHEMZWPIE<br>55A0AM2487A |
| 🚡 Dashboard 🛛 🖼                                           | 1. Auth 2. CSD 3. Add                                | (4.) Docs (5.) Terms (6.) Submit             |
| Supplier Name<br>ZWEEMPIEH                                | CSD – Supplier Contact<br>Name(s)                    | Preferred - Supplier Contact                 |
| CSD User<br>A5825M4AA70                                   | emipwihS<br>Surname                                  | emipwihS Mehebl Contact Email                |
| <u>CSD ID</u><br>EFF3F0E2EB65525E12218E-<br>-210850-48-68 | Mehebl Cellphone No.                                 | ee.mm@oilezghiwapcm Contact Phone Type       |
| e <u>Thekwini Supplier No.</u><br>deFacrPilreutHueo       | 42.8 0611233<br>Email Address                        | Cellphone Contact Phone Area Code            |
| 🚊 Supplier Statuses 🚥                                     | ee.mm@oilezghiwapcm                                  |                                              |
| Tax Status                                                | Telephone No.                                        | Contact Phone No.                            |
| Non-Compliant Tax<br>Status                               | 42 8 0611233                                         | 0123456789                                   |
| Business Status<br>In Business                            | South African Identification Number<br>0541084884085 | Remittance Email                             |
|                                                           | Fax No.                                              | · · · · · · · · · · · · · · · · · · ·        |
|                                                           | 2                                                    | Previous Next Save                           |

| Step | Action                                                                            |
|------|-----------------------------------------------------------------------------------|
| 23.  | Click the <b>Remittance Email</b> field to enter the supplier's remittance email. |
|      |                                                                                   |
|      |                                                                                   |

| 🕻 🔞 🗖 👹 Details - Supplier Pr                    | ortal x +                                  | - 0                                                               |
|--------------------------------------------------|--------------------------------------------|-------------------------------------------------------------------|
| ← C ▲ Not secure   10.10.                        | .6.103:8085/Suppliers/Details              | A 🟠 🗘 🖆 🖓 … I                                                     |
| SUPPLIER PORTAL                                  | E Profile Helio MAAA1160897! Log off       | UUCPeeFtdorHlaeir 🌲 IUSMIVSNI hospaaasin 🧰                        |
| Dashboard 😬                                      | L Auth 2 CSD 3                             | Add (4.) Docs (5.) Terms (6.) Submit                              |
| Supplier Name<br>NSISIUMV                        | CSD - Supplier Contact<br>Name(s)          | Preferred - Supplier Contact                                      |
| <u>CSD User</u><br>MA71A16089A                   | hpipil LeVahas<br>Surname                  | Velaphi Elphas Mithembu Contact Email                             |
| CSD ID<br>C11482902-E28738-<br>9024061A5608FA8E2 | etbmMhu<br>Cellphone No.                   | vusimnisipty@gmoil.com Contact Phone Type                         |
| eThekwini Supplier No.<br>aueutFHIreePodIcr      | 23620376 90                                | Cellphone                                                         |
| Supplier Statuses (Note: Statuses)               | Email Address<br>aps.mmmnoutiysivlcg@ii    | Contect Phone Area Code                                           |
| <u>Tax Status</u><br>Non-Compliant Tax<br>Status | Telephone No.                              | Contact Phone No.<br>01234567899                                  |
| Business Status                                  | South African Identification Number        | Remittance Email                                                  |
| In Business                                      | 06008/3890264<br>Fax No.                   | vusimispiy(egmai.com                                              |
|                                                  |                                            | Previous Next Sove                                                |
| ₽ Type here to search                            | 💼 🗄 💽 Details - Su 📜 File Explorer 🔯 Inbor | د-bon 🧿 🤨 Chat   Bon 📲 Supplier Po 🦂 FTSE ۸ 🛥 📾 🛱 d× 11/14/2024 🖣 |

| Step | Action                                                                        |
|------|-------------------------------------------------------------------------------|
| 24.  | Enter the <b>Remittance Email</b> into the field. Enter "youremail@email.com" |

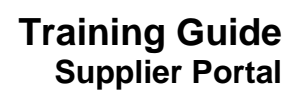

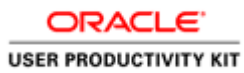

|                                        | a ran o so poppor o por com                           |                                     |                     | P= 10                 |      |
|----------------------------------------|-------------------------------------------------------|-------------------------------------|---------------------|-----------------------|------|
| SUPPLIER PORTAL                        | E Profile Hello MAAA1160897! Log off                  |                                     | uucPeeFtdorHlaelr 🌲 | IUSMIVSNI<br>10679AAA | B1M  |
| ) Dashboard 🛛 😬                        | 1. Auth 2. CSD 3.                                     | Add (4.) Docs                       | 5. Terms            | (6.) Sul              | omit |
| 🕽 Supplier Info 🛛 📟                    | •                                                     |                                     | $\cup$              | $\cup$                |      |
| Supplier Name                          | Physical Address Preferred Contact Payable / Su       | applier Info BBBEE Info Public Bene | ficiary             |                       |      |
| NSISIIUMV                              | Proferred Contact - Blogsa chack and confirm that the | CSD datails are correct             |                     |                       |      |
| CSD User                               | Freiened Conduct Fredse Crieck and Committation       | coo details die conect.             |                     |                       |      |
| MA7IA16089A                            | CSD - Supplier Contact                                | Proformed - Super                   | lier Contact        |                       |      |
| CSD ID                                 | Name(s)                                               | Contact Name                        | iler contact        |                       |      |
| C114B2902-E2B738-<br>9024061A560BFABE2 | holoil EeVahas                                        | Velaphi Elphas Mth                  | iembu               |                       |      |
| eThelowini Sunnlier No                 |                                                       |                                     |                     |                       |      |
| aueutFHireePodicr                      | Surname                                               | Contact Email                       |                     |                       |      |
| Supplier Statuses                      | etbmMhu                                               | vusimnisipty@gm                     | ail.com             |                       |      |
| supplier statuses                      | Cellphone No.                                         | Contact Phone Type                  |                     |                       |      |
| Tax Status                             | 23620376 90                                           | Cellphone                           |                     |                       |      |
| Non-Compliant Tax<br>Status            | Email Address                                         | Contact Phone Area                  | Code                |                       |      |
| Rusinges Status                        | aps.mmmnoutiysivlcg@ii                                |                                     |                     |                       |      |
| In Business                            | Telephone No.                                         | Contact Phone No.                   |                     |                       |      |
|                                        |                                                       | 01234567899                         |                     |                       |      |
|                                        |                                                       | 01201001000                         |                     |                       |      |

| Step | Action                                                                                      |
|------|---------------------------------------------------------------------------------------------|
| 25.  | Click the <b>Payable / Supplier Info</b> tab to view and complete the required information. |
|      | Payable / Supplier Info                                                                     |

| 💄 🔞 🔲 🔅 Details - Supplier Porta                             | × +                                                                               |                                                                            |                                           |                   |                   |   |                    | -            | 0    | х |
|--------------------------------------------------------------|-----------------------------------------------------------------------------------|----------------------------------------------------------------------------|-------------------------------------------|-------------------|-------------------|---|--------------------|--------------|------|---|
| ← C ▲ Not secure   10.10.6.1                                 | 03:8085/Suppliers/Details                                                         |                                                                            |                                           |                   | A <sup>®</sup> ☆  | ¢ | ¢ ⊕                | ∞            |      | Q |
| SUPPLIER PORTAL                                              | Profile Hello MAAA0547852!                                                        | Log off                                                                    |                                           |                   | aucleerePFuHoltdr | • | EHEMZWF<br>55A0AM2 | PIE<br>2487A |      |   |
| 🔓 Dashboard 🛛 😬                                              | L Auth 2.                                                                         | CSD                                                                        | 3. Add                                    | 4. Docs           | 5. Terms          |   | 6. s               | Submit       |      |   |
| Supplier Name<br>ZWEEMPIEH<br><u>CSD User</u><br>A5825M4AA70 | Physical Address Preferred Payable Info - Please check                            | Contact Payable /<br>and confirm that the C:                               | SD details are correct.                   | E Info Public Ber | neficiary         |   |                    |              | Î    |   |
| <u>CSD ID</u><br>EFF3F0E2E865525E12218E-<br>-210850-48-68    | Payment Reference Please Select Payment R Please Select Payment R                 | Reference                                                                  |                                           |                   |                   |   |                    |              | l    |   |
| eThekwini Supplier No.<br>deFocrPllreutHueo                  | Default Payment Referer<br>Single Payment Reference<br>Multiple Payment Reference | e (DBN METRO – SVC; DE<br>Per Payment – Per Tota<br>e – Per Invoice Paymen | 3N ICC – SVC; DBN uShc<br>I Payment<br>It | aka – SVC)        |                   |   |                    |              | ľ    |   |
| Supplier Statuses     Mee                                    | dd//yyyy<br>UIF No.                                                               |                                                                            |                                           |                   |                   |   |                    | Ð            |      |   |
| Business Status<br>In Business                               | PSIRA No.                                                                         |                                                                            |                                           |                   |                   |   |                    |              | Ŧ    |   |
|                                                              |                                                                                   |                                                                            |                                           |                   |                   |   | Previous           | Next         | Save |   |

| Step | Action                                                                                       |
|------|----------------------------------------------------------------------------------------------|
| 26.  | Click the <b>Payment Reference</b> combo box to choose the supplier preferred payment method |

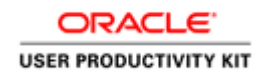

|              | 🕼 🔲 🔅 Details - Supplier Portal                    | × +                                    |                      |                              |                                  |                   |   |                    | -     | Ø    | × |
|--------------|----------------------------------------------------|----------------------------------------|----------------------|------------------------------|----------------------------------|-------------------|---|--------------------|-------|------|---|
| $\leftarrow$ | C A Not secure   10.10.6.10                        | B:8085/Suppliers/Deta                  | ils                  |                              |                                  | A <sup>®</sup> ☆  | Ф | \$ ⊕               | ~     |      | Ø |
|              |                                                    | Profile Hello MA                       | AA0547852! Log off   |                              |                                  | aucleerePFuHoltdr |   | EHEMZWF<br>55A0AM2 | 487A  |      |   |
| 6<br>•       | Dashboard 区                                        | 1. Auth                                | 2 CSD                | 3. Add                       | 4. Docs                          | 5. Terms          |   | 6. s               | ubmit |      |   |
|              | Supplier Name<br>ZWEEMPIEH                         | Physical Address<br>Payable Info - Ple | Preferred Contact    | Payable / Supplier Info      | BBBEE Info Public Ber<br>prrect. | eficiary          |   |                    |       | Î    |   |
|              | <u>CSD User</u><br>A5825M4AA70                     | Payment Referen                        | nce                  |                              |                                  |                   | Ş |                    |       | l    |   |
|              | CSD ID<br>EFF3F0E2EB65525E12218E-<br>-210850-48-68 | Default Payme Payment Terms            | nt Reference (DBN ME | TRO – SVC; DBN ICC – SVC; DE | 8N uShaka – SVC)                 |                   |   |                    |       | I    |   |
|              | <u>eThekwini Supplier No.</u><br>deFacrPllreutHueo | 30 Days                                | ate                  |                              |                                  |                   |   |                    |       | I    |   |
| ê            | Supplier Statuses (New)                            | dd//yyyy                               |                      |                              |                                  |                   |   |                    | Ð     |      |   |
|              | <u>Tax Status</u><br>Non-Compliant Tax<br>Status   | UIF No.                                |                      |                              |                                  |                   |   |                    |       |      |   |
|              | Business Status<br>In Business                     | PSIRA No.                              |                      |                              |                                  |                   |   |                    |       |      |   |
|              |                                                    |                                        |                      |                              |                                  |                   |   | Previous           | Next  | Save |   |

| Step | Action                                                                                                    |
|------|----------------------------------------------------------------------------------------------------|
| 27.  | Click the <b>COIDA Validity Date</b> calendar search.<br><b>COIDA - compensation for occupational injuries and diseases act.</b><br>If the Supplier is registered under <b>COIDA</b> , please enter the <b>COIDA validity date</b> . |
|      | dd/mm/yyyy                                                                                                    |

| -            | 🕼 🔲 🔅 Details - Supplier                                                                                                    | Portal X +                                                                                                    | -                  | ΟX   |
|--------------|----------------------------------------------------------------------------------------------------|----------------------------------------------------------------------------------------------------|--------------------|------|
| $\leftarrow$ | C A Not secure   10.1                                                                                                    | 0.6.103:8085/Suppliers/Details                                                                                                    | A 🟠 O 🕼 🐨 🗞        | 🚺    |
|              | SUPPLIER PORTAL                                                                                                    | E Profile Hello MAAA05478521 Log off                                                                                                    | aucleerePFuHoltdr  |      |
| 6            | Dashboard 😬                                                                                                    | L Auth 2 CSD 3 Add 4 Docs                                                                                                    | 5. Terms 6. Submit |      |
|              | Supplier Nome<br>ZWEMPEH<br>CSD User<br>A5825M4AA70<br>CSD ID<br>EFT30622685525612208<br>-20680-48-68<br>eThekwini Supplier No. | Pri         Su         Mo         Tu         We         Th         Fr         Sa         Dot         Porpoble / Supplier Info         BBBEE Info         Public Ber           28         29         30         1         2         3         4         sonfirm that the CSD details are correct.         sonfirm that the CSD details are correct.         sonfirm that the CSD details are correct.         sonfirm that the CSD details are correct.           19         20         21         22         28         25         sonfirm that the CSD details are correct.         sonfirm that the CSD details are correct.         sonfirm that the CSD details are | neficiory          |      |
| ¢            | defactPlineutHuoo Supplier Statues Iax Status Non-Compilant Tax Status Business Status In Business                              | Cear Today           What y/2024           UIF No.           PSIRA No.                                                                                                    | Revious Nect.      | Şave |

| Step | Action                                                             |
|------|--------------------------------------------------------------------|
| 28.  | Select the date on the calendar to select the COIDA validity date. |
|      | 23                                                                 |

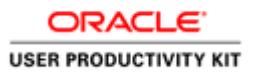

| V 🏶 Details - Supplier Portal 🛛 🗙                                                                                                    | Contact - Supplier Portal X +                                                 | - 6                                                                   | X         |
|----------------------------------------------------------------------------------------------------|-------------------------------------------------------------------------------|-----------------------------------------------------------------------|-----------|
| ← → C ▲ Not secure 10.10.6.10                                                                                                    | J3:8085/Suppliers/Details                                                     | ☆ ♥ ♥ 立   (                                                           | 👸 :       |
| Sandbox Environm                                                                                                    | ne 🔇 Production 🔇 Training 🔇 Development 💥 Query Page - Suppli                | . 🔅 Query page- Suppli 🎲 Enter your Central S 😵 Adobe Acrobat 🗈 All B | ookmarks  |
|                                                                                                    | Profile Hello MAAA0000034! Log off                                            | LAHRRODRPTETNTNBSEETA SGE IISE<br>IurPercdauFHeoelt                   |           |
| 🔓 Dashboard 🛛 🖼                                                                                                    | 1. Auth 2. CSD 3. Add                                                         | (4.) Docs (5.) Terms (6.) Submit                                      |           |
| Supplier Inio<br>Supplier Name<br>ERFINITOSE<br>ESAERPTOCERNITIAB<br>CSD User<br>M00AA40A030<br>CSD J2<br>C8860-94-40084-037-<br>E7F0EC827FE8R986 | CODA Validity Date<br>dd//yyyy<br>UIF No.<br>PSIRA No.                        |                                                                       |           |
| ethekwini Supplier No.<br>eHrurtoeluoardiPe<br>Supplier Statuses ()<br><u>Tax Status</u><br>Non-Compliant Tax                                     | Financial Year End<br>dd//yyyy<br>Smail Business Information<br>Care Business | ٥                                                                     | l         |
| Status<br><u>Rusiness Status</u><br>In Business                                                                                                   | Economic Sector                                                               | Previous Nect 1                                                       | ▼<br>Save |

| Step | Action                                                                                              |
|------|----------------------------------------------------------------------------------------------------|
| 29.  | Click the UIF No. field                                                                             |
|      | UIF - Unemployed Insurance Fund                                                                     |
|      | If the <b>Supplier</b> contributes towards the employee's <b>UIF</b> , please enter <b>UIF No</b> . |
|      |                                                                                                    |
|      |                                                                                                    |

| •    | 🗱 Details - Supplier Portal 🛛 🗙 👹                         | Contact - Supplier Portal X +                                                                                            |            | -       | σx          |
|------|-----------------------------------------------------------|----------------------------------------------------------------------------------------------------|------------|---------|-------------|
| ÷    | → C ▲ Not secure 10.10.6.103:8                            | 085/Suppliers/Details                                                                                                    | 0 🖡        | Ď       | 🌍 E         |
| 🕲 ht | tp://10.1.1.116/KC 🔇 Sandbox Environme                    | 😵 Production 🔞 Training 🕲 Development 🛞 Query Page - Suppli 🎇 Query page - Suppli 🎇 Enter your Central S 🕲 Adobe Acrobet |            |         | l Bookmarks |
|      |                                                           | Profile Helio MAAA0000034: Log off IurPercdauFHeoeit                                                                     | NBSEETA SO | ge IISE |             |
| 6    | Dashboard 📧                                               | L Auth 2 CSD 3. Add 4 Docs 5. Terms                                                                                      | 6. s       | ubmit   |             |
|      | Supplier Name<br>EERTLINTDSS<br>EISAIERPTOGERNTHAB        | 30 Lugs<br>COIDA Validity Date<br>17/Jul/2024                                                                            |            |         | *           |
|      | CSD User<br>M00AA40A030                                   | UIF No.                                                                                                    |            |         | 11          |
|      | <u>CSD ID</u><br>CB860-94-40DB4-D37-<br>E7F0EC6277E816F96 | PSIRA No.                                                                                                    |            |         | L           |
|      | <u>eThekwini Supplier No.</u><br>eHrurtceluoaFdlPe        | Financial Year End                                                                                                    |            |         |             |
| ê    | Supplier Statuses New                                     | aa//yyyy<br>Small Business Information                                                                                   |            |         |             |
|      | <u>Tax Status</u><br>Non-Compliant Tax<br>Status          | Core Business                                                                                                    |            |         |             |
|      | Business Status                                           | Economic Sector                                                                                                    |            |         | *           |
|      | In Business                                               |                                                                                                    | Previous   | Next    | Save        |

| Step | Action                                                                                      |
|------|---------------------------------------------------------------------------------------------|
| 30.  | Click on the <b>PSIRA No field</b> .                                                        |
|      | If the <b>Supplier</b> is registered under <b>PSIRA</b> , please enter the <b>PSIRA</b> No. |
|      |                                                                                             |
|      |                                                                                             |

| 👻 🗶 Details - Supplier Portal 🛛 🗙                   | 🏶 Contact - Supplier Portal X   + - Ø                                                                                                    | ×   |
|-----------------------------------------------------|----------------------------------------------------------------------------------------------------|-----|
| ← → C ▲ Not secure 10.10.6.1                        | .103.8085/Suppliers/Details 🔄 🗘 🕴                                                                                                    | :   |
| Sandbox Environ                                     | nme 🕲 Production 🕲 Training 🕲 Development 🎇 Query Page - Suppli 🎇 Query page - Suppli 🎇 Enter your Central S 🕲 Adobe Acrobat 📄 🗅 All Bookma | rks |
| SUPPLIER PORTAL                                     | E Profile Helio MAAA00000341 Log off IurPercdauFHeceit 🛊 LAHBRODRPTETNTNBSEETA SGE IISE                                                     |     |
| 🔓 Dashboard 🛛 🐸                                     | Auth CSD Submit                                                                                                    |     |
| Supplier Norme<br>EERTLINTDSS<br>EISAIERPTOGERNTHAB | Su Mo Tu We Th Fr Sa<br>30 1 2 3 4 5 6                                                                                                    |     |
| <u>CSD User</u><br>M00AA40A030                      | 7 0 9 10 11 12 13<br>14 15 16 <mark>(7) 11</mark> 19 20<br>21 22 23 24 25 26 27                                                             |     |
| CB860-94-40DB4-D37-<br>E7F0EC6277E816F96            | 28 29 30 31 1 2 3<br>4 5 6 7 8 9 10                                                                                                    |     |
| eThekwini Supplier No.<br>eHrurtceluoaFdlPe         | Clear Today                                                                                                    |     |
| Supplier Statuses Non-Compliant Tax                 | Small Business Information Core Business                                                                                                    |     |
| Status<br><u>Business Status</u><br>In Business     | Economic Sector                                                                                                    |     |
|                                                     | Previous Next Sove                                                                                                    |     |

| Step | Action                                                                                                    |
|------|----------------------------------------------------------------------------------------------------|
| 31.  | Click the Supplier <b>Financial Year End</b> date. Select the date on the calendar to select the <b>Financial Year End</b> of the supplier. |

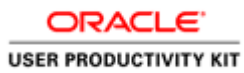

| 💌 🗶 Details - Supplier Portal 🛛 🗙                         | Contact - Supplier Portal X +                                                                                                    | - 0 X                  |
|-----------------------------------------------------------|----------------------------------------------------------------------------------------------------|------------------------|
| ← → C ▲ Not secure 10.10.6.103:8                          | 1005/Suppliers/Details                                                                                                    | 🗘 🗘 🕹 🖗 🗄              |
| Sandbox Environme                                         | 🚯 Production 🚯 Training 🕲 Development 💥 Query Page - Suppli 💥 Query page - Suppli 💥 Enter your Central S 🕲 Adobe Acro                                              | obat 🛛 🗅 All Bookmarks |
|                                                           | Profile Helio MAAA0000034I Log off IurPercdauFHeeelt                                                                                                    | TNTNBSEETA SGE IISE    |
| Dashboard                                                 | 1 Auth 2 CSD 3 Add 4 Docs 5 Terms                                                                                                    | 6. Submit              |
| Supplier Name<br>EERTUNTDSS<br>EISAIERPTOGERNTHAB         | Physical Address Preferred Contact Payable / Supplier Info BBBEE Info Public Beneficiary Payable Info - Please check and confirm that the CSD details are correct. | *                      |
| <u>CSD User</u><br>M00AA40A030                            |                                                                                                    |                        |
| <u>CSD ID</u><br>C8860-94-40D84-D37-<br>E7F0EC6277E816F96 | Periodit Fuji Meli Reference (Den Nel IRO - SVC, Den CC - SVC, Den Dariana - SVC) Pagment Terms                                                                    |                        |
| <u>eThekwini Supplier No.</u><br>eHrurtceluooFdIPe        | Color Velidity Date                                                                                                    |                        |
| 🚊 Supplier Statuses 🛛 🔤                                   | 17/Jul/2024                                                                                                    |                        |
| <u>Tax Status</u><br>Non-Compliant Tax<br>Status          |                                                                                                    |                        |
| Business Status                                           | PSIKA NO.                                                                                                    |                        |
| In Business                                               |                                                                                                    | Previous Next Save     |

| Step | Action                                                                                                    |
|------|----------------------------------------------------------------------------------------------------|
| 32.  | Click on the <b>BBBEE</b> tab to enter your information.<br><b>BBBEE - Broad - Based Black Economic Empowerment</b><br><b>BBBEE -</b> Is a document verifying your business performance with regards to<br>Black economic empowerment in South Africa.<br><b>BBBEE Info</b> |

| • # 1                     | Details - Supplier Portal 🛛 🗙                                      | // Co       | intact - Suj          | pplier P          | ortal           | ×                  | (   +           |                                                                 |                     |                |               |                              |           | -        | ٥         | ×     |
|---------------------------|--------------------------------------------------------------------|-------------|-----------------------|-------------------|-----------------|--------------------|-----------------|-----------------------------------------------------------------|---------------------|----------------|---------------|------------------------------|-----------|----------|-----------|-------|
| $\leftarrow \rightarrow$  | C A Not secure 10.10.                                              | .6.103:8085 | 5/Supplie             | rs/Det            | ails            |                    |                 |                                                                 |                     |                |               | \$                           | 0 🖡       | Ď        |           | :     |
| Http://1                  | 0.1.1.116/KC 🔇 Sandbox Envir                                       | ronme 🕻     | Produce               | tion              | 🕑 Trai          | ning               | 🕑 De            | elopment 🛛 🥋 Query Page - Suppli                                | Query page- Suppli. | 🖑 Enter ya     | our Central 1 | 🕲 Adobe Acroba               | 1         |          | All Bookn | narks |
| sı                        | JPPLIER PORTAL                                                     | ΞP          | rofile H              | ielio M<br>4 •    | IAAA0           | 000034<br>个        | 4! LO<br>↓      | g off                                                           | lurPercdo           | auFHeoelt      |               | LAHRRODRPTETN<br>0040AAAM030 | NBSEETA S | SGE IISE |           |       |
| i Da                      | shboard 🚳                                                          | 9           | Su Mr<br>30 1         | o Tu<br>2         | We T            | 'h Fr<br>4 5       | Sa<br>6         | 3. Add                                                          | (4.) Do             | ocs            | (5.           | Terms                        | 6.        | Submit   |           |       |
| Suj<br>EER                | pplier Name<br>TTINTDSS<br>AIERPTOGERNTHAB                         | Ph          | 7 8<br>14 15<br>21 27 | 9<br>5 16<br>2 23 | 10 1<br>17 24 2 | 1 12<br>19<br>5 26 | 13<br>20<br>27  | act Payable / Supplier Info<br>that the CSD details are correct | BBBEE Info Pub      | olic Beneficia | ry            |                              |           |          |           |       |
| <u>сs</u><br>м0           | <u>D User</u><br>10AA40A030<br>D ID                                |             | 28 29<br>4 5<br>Clear | 6<br>6            | 31              | 1 2<br>8 9<br>To   | 3<br>10<br>Iday |                                                                 |                     |                |               |                              |           |          |           |       |
| CB<br>E7F                 | 010<br>860-94-40D84-D37-<br>0EC6277E816F96                         |             | dd/                   | /үүүү             |                 |                    |                 |                                                                 |                     |                |               |                              |           | •        |           |       |
| <u>eTI</u><br>eHi         | nekwini Supplier No.<br>rurtceluoaFdIPe                            |             | dd/                   | piry D<br>/yyyy   | ate             |                    |                 |                                                                 |                     |                |               |                              |           |          |           |       |
| A Sup<br>Tax<br>No<br>Sta | oplier Statuses www.<br><u>k Status</u><br>n-Compliant Tax<br>ntus |             | Days to E             | xpiry             |                 |                    |                 |                                                                 |                     |                |               |                              |           |          |           |       |
| <u>Bur</u><br>In E        | siness Status<br>Business                                          |             |                       |                   |                 |                    |                 |                                                                 |                     |                |               |                              | Previous  | Next     | Save      |       |

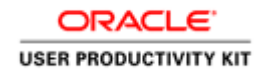

| Step | Action                                                                                                    |
|------|----------------------------------------------------------------------------------------------------|
| 33.  | Click the <b>BBBEE Start Date</b> calender search.Select the date on the calender to select the <b>BBBEE Start Date</b> . |

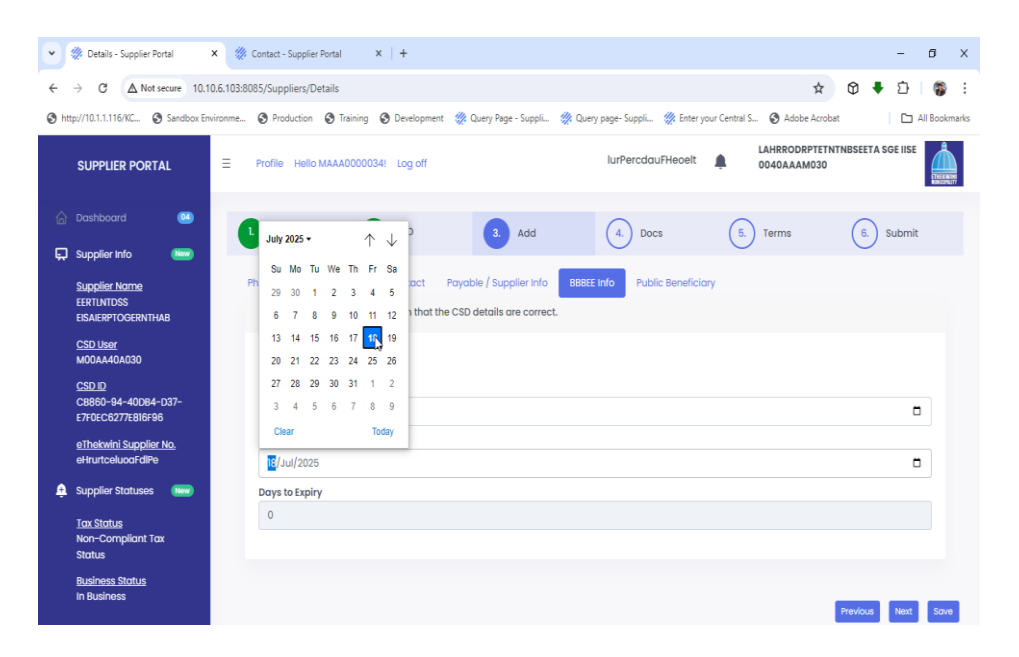

| Step | Action                                                                                                    |
|------|----------------------------------------------------------------------------------------------------|
| 34.  | Click the <b>BBBEE Expiry Date</b> calendar search. Select the date on the calendar to select the <b>BBBEE Expiry Date</b> . |

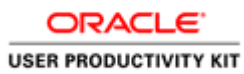

| 🖌 🚿 Details - Supplier Portal 🛛 🗙 🐇               | Contact - Supplier Portal X   +                                                                                                    | - 0                   |
|---------------------------------------------------|----------------------------------------------------------------------------------------------------|-----------------------|
| ← → C ▲ Not secure 10.10.6.103:                   | 8085/Suppliers/Details 🚽                                                                                                    | 2 ወ 🗣 🖸   🍘           |
| http://10.1.1.116/KC 🔇 Sandbox Environme.         | . 🧐 Production 🔇 Training 🌀 Development 💥 Query Page - Suppli 💥 Query page - Suppli 🎇 Enter your Central S 🔇 Adobe Ad                                                                                                    | crobat 🛛 🗅 All Bookma |
|                                                   | Profile Hello MAAA0000034! Log off lurPercdauFHeoelt                                                                                                    | ETNTNBSEETA SGE IISE  |
| Dashboard     Dashboard     Supplier Info         | L Auth C CSD CSD Add (4) Docs (5) Terms                                                                                                    | 6. Submit             |
| Supplier Name<br>EERTLNTDSS<br>EISAIERPTOGERNTHAB | Physical Address         Preferred Contact         Payable / Supplier Info         BBBEE Info         Public Beneficiary           BBBEE - Please check and confirm that the CSD details are correct.         Please check and confirm that the CSD details are correct.         Please check and confirm that the CSD details are correct. |                       |
| <u>CSD User</u><br>M00AA40A030                    | No BBBEE Rating Available                                                                                                    |                       |
| CSD ID                                            | BBBEE Start Date                                                                                                    |                       |
| CB860-94-40DB4-D37-<br>E7F0EC6277E816F96          | 17/Jul/2024                                                                                                    | Ö                     |
| eThekwini Supplier No.                            | BBBEE Expiry Date                                                                                                    |                       |
| eHrurtceluoaFdlPe                                 | 18/Jul/2025                                                                                                    | •                     |
| 🕂 Supplier Statuses 🛛 🕬                           | Days to Expiry                                                                                                    |                       |
| <u>Tax Status</u><br>Non-Compliant Tax<br>Status  | 366                                                                                                    |                       |
| <u>Business Status</u><br>In Business             |                                                                                                    |                       |

| Step | Action                                                                                                    |
|------|----------------------------------------------------------------------------------------------------|
| 35.  | Click on the <b>Public Beneficiary</b> tab in order to select the suppliers <b>Public Beneficiary</b> options. |
|      | Public Beneficiary                                                                                             |

| 🕶 🗱 Details - Supplier Portal 🛛 🗙 🐇                       | Contact - Supplier Portal × +                                                                                                    | - Ø :                                                                                                    |
|-----------------------------------------------------------|----------------------------------------------------------------------------------------------------|----------------------------------------------------------------------------------------------------|
| ← → C ▲ Not secure 10.10.6.103                            | 8085/Suppliers/Details                                                                                                    | ☆ 🗘 🖣 立   🌍                                                                                                    |
| Sandbox Environme.                                        | 🔇 Production 🔇 Training 🔇 Development 💥 Query Page - Suppli 💥                                                                                                    | 🛿 Query page- Suppli 🔅 Enter your Central S 🚱 Adobe Acrobat 🛛 🗋 All Bookman                                                                                                    |
|                                                           | Profile Hello MAAA0000034! Log off                                                                                                    | IurPercdauFHeoelt                                                                                                    |
| 🙆 Dashboard 🛛 🥶                                           | 1 Auth 2 CSD 3 Add                                                                                                    | (4.) Docs (5.) Terms (6.) Submit                                                                                                    |
| Supplier Info     Supplier Name     EERTLNTDSS            | Physical Address Preferred Contact Payable / Supplier Info                                                                                                    | BBBEE Info Public Beneficiary                                                                                                    |
| EISAIERPTOGERNTHAB<br><u>CSD User</u><br>M00AA40A030      | As a Public Beneficiary or Bank Approved Beneficiary, your bank allo<br>thereby ensuring that your customers always use the correct bankin<br>approved Beneficiary allows you to select preloaded reception bank<br>use the correct account and under when prefice accuracity to your bank | ws you to preload your banking details onto the banking internet system,<br>ig account number when making payments to you. A Public beneficiary or Bank<br>ing details from your online banking solution, thereby ensuing that you always<br>and other source was the part of the source of the source of the source of the source of the<br>source of the source of the source of the source of the source of the source of the source of the source of the<br>source of the source of the source of th |
| <u>CSD ID</u><br>C8860-94-40D84-D37-<br>E7F0EC6277E816F96 | PAYMENTS BY THE MUNICIPALITY WILL BE MADE TO THIS BANK ACCO                                                                                                    | INTERCEMENT FOR A COUNT REGISTERED ON CSD.                                                                                                    |
| <u>eThekwini Supplier No.</u><br>eHrurtceluoaFdlPe        | Are your company's banking details registered as a public beneficiary?                                                                                                    |                                                                                                    |
| Supplier Statuses  Tax Status  Non-Compliant Tax          | ⊖ Yes<br>⊖ No                                                                                                    |                                                                                                    |
| Status                                                    |                                                                                                    |                                                                                                    |
| Business Status<br>In Business                            | L;                                                                                                    | Previous Next Sove                                                                                                    |

| Step | Action                                                                                                    |
|------|----------------------------------------------------------------------------------------------------|
| 36.  | Click <b>Yes</b> and select the name of the <b>Public Beneficiary</b> the supplier uses or click <b>No</b> if the supplier has no <b>Public Beneficiary</b> . |
|      | 0 0                                                                                                    |

| 💌 🗶 Details - Supplier Portal 🛛 🗙 🎡 Conta                                     | ect - Supplier Portal X + -                                                                                                    | - 0 X               |
|-------------------------------------------------------------------------------|----------------------------------------------------------------------------------------------------|---------------------|
| ← → C ▲ Not secure 10.10.6.103:8085/50                                        | iuppliers/Details 📩 🔂 🖡 💈                                                                                                    | 5   🌍 E             |
| http://10.1.1.116/KC Sandbox Environme                                        | Production 🧿 Training 🚱 Development 🎇 Query Page - Suppli 🎇 Query page - Suppli 🎇 Enter your Central S 🕲 Adobe Acrobat                                                                                                    | 🗅 All Bookmarks     |
| SUPPLIER PORTAL = Profi                                                       | file Hello MAAA00000341 Log off IurPercidruFHeoelt 0040AAAM030                                                                                                    |                     |
| 🙆 Dashboard 🙁 🕒                                                               | Auth 2 CSD 3 Add 4 Docs 5 Terms 6 Sub                                                                                                    | xmit                |
| Supplier Into     Supplier Nome     EERTI.NTDSS     EISALERPTOGERNTHAB        | cal Address Preferred Contact Payable / Supplier Info BBBEE Info Public Beneficiary                                                                                                    |                     |
| AS<br><u>CSD User</u><br>M00AA40A030<br>CS <u>D ID</u><br>CS860-94-40084-037- | s o fubiols beneficiarly of bank Approved selenticity, your bank allows you to preload your banking details not the banking stream system,<br>areby ensuing that your custemes doways use the correct banking account number when making payments to you. A Fubic beneficiarly or<br>proved Beneficiary allows you to select preloaded recepient banking details from your online banking solution, thereby ensuing that you<br>are the correct account number when making payments to your beneficiaries. <b>PLEAE NOTE THAT SHOULD YOU SELECT A PUBLIC BENEFICIARY,</b><br><b>AYMENTS BY THE MUNICIPALITY WILL BE MADE TO THIS BANK ACCOUNT AND NOT THE BANK ACCOUNT REGISTERED ON CSD.</b> | Bank<br>ways<br>ALL |
| E7F0EC6277E8I6F96 <u>eThekwini Supplier No.</u><br>eHirurtceluoaFdIPe Are ye  | your company's banking details registered as a public beneficiary?                                                                                                    |                     |
| Supplier Statuses     Yee     Yee     Non-Compliant Tax     Status            | 88<br>0                                                                                                    |                     |
| Business Status<br>In Business                                                | Previous N                                                                                                    | ent Save            |

| Step | Action                                                            |
|------|-------------------------------------------------------------------|
| 37.  | Click the <b>Next</b> button to go to tab 4 .The <b>Docs</b> tab. |
|      | Next                                                              |
| 38.  |                                                                   |
|      | End of Procedure.                                                 |

### **Attaching Files**

#### Procedure

| •            | 🗰 Details - Supplier Portal                               | × 🔅 (                                   | Contact - Supplier Portal                            | ×   +               |                             |                                   |                              | -                  | ø ×           |
|--------------|-----------------------------------------------------------|-----------------------------------------|------------------------------------------------------|---------------------|-----------------------------|-----------------------------------|------------------------------|--------------------|---------------|
| $\leftarrow$ | → C ▲ Not secure 10.1                                     | 10.6.103:808                            | 85/Suppliers/Details                                 |                     |                             |                                   | ☆                            | 0 🖡 🖸              | 🞲 E           |
| 🕄 ht         | ttp://10.1.1.116/KC 🔇 Sandbox En                          | nvironme                                | S Production S Training                              | Oevelopment         | 👹 Query Page - Suppli 🕴     | 🎇 Query page- Suppli 🛛 💥 Enter yo | our Central S 🔇 Adobe Acrob  | oat 🗆 🗅            | All Bookmarks |
|              | SUPPLIER PORTAL                                           | Ξ                                       | Profile Hello MAAA00000                              | 34! Log off         |                             | lurPercdauFHeoelt                 | LAHRRODRPTETI<br>0040AAAM030 | NTNBSEETA SGE IISE |               |
| 6            |                                                           | •                                       | Auth                                                 | 2. CSD              | 3. Add                      | 4. Docs                           | 5. Terms                     | 6. Submit          |               |
| ~            | Supplier Name<br>EERTLNTDSS<br>EISAIERPTOGERNTHAB         |                                         | Upload Documents - Plea                              | ise check and co    | onfirm that the CSD details | are correct.                      |                              |                    |               |
|              | <u>CSD User</u><br>M00AA40A030                            | Ь                                       | Maximum allowed up                                   | oad size per file i | is 10 MB.                   |                                   |                              |                    |               |
|              | <u>CSD ID</u><br>CB860-94-40DB4-D37-<br>E7F0EC6277E816F96 | ~~~~~~~~~~~~~~~~~~~~~~~~~~~~~~~~~~~~~~~ | Browse Please select                                 | a file Delete       |                             |                                   |                              |                    |               |
|              | <u>eThekwini Supplier No.</u><br>eHrurtceluoaFdlPe        |                                         | 2. Letter of Authority - Evi<br>Browse Please select | dence of Preferm    | ed Contact                  |                                   |                              |                    |               |
| ÷            | Supplier Statuses New                                     |                                         | 3. COIDA - Letter of Good                            | Standing            |                             |                                   |                              |                    |               |
|              | <u>Tax Status</u><br>Non-Compliant Tax                    |                                         | Browse Please select                                 | a file Delete       |                             |                                   |                              |                    |               |
|              | Status                                                    |                                         | 4. BBBEE Certificate                                 |                     |                             |                                   |                              |                    |               |
|              | In Business                                               |                                         | Browse Please select                                 | a file Delete       |                             |                                   |                              | Previous           | Save          |

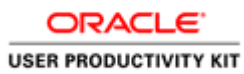

| Step | Action                                                                             |
|------|------------------------------------------------------------------------------------|
| 1.   | Click on the <b>Browse</b> button to attach the <b>Physical Location</b> document. |
|      | Browse                                                                             |

| Organise 🔻 New fold | ler                                    |                                    | iii 🕶 🛄                | 0             |                      |                   | н                 | Ψ • Β               | U       |
|---------------------|----------------------------------------|------------------------------------|------------------------|---------------|----------------------|-------------------|-------------------|---------------------|---------|
| 🕹 Downloads 🖈 ^     | Name                                   | Status                             | Date modified          | ∧ ge - Suppli | ፠ Query page- Suppli | 🔅 Enter your Cent | ral S 🔇 Adobe Acr | obat 🛛 🗅 All        | Bookm   |
| 🗄 Documents 🖈       | BRRFF certificate 4                    | 0                                  | 21/Jun/2023 10:17      |               |                      |                   | LAHRRODRPTE       | TNTNBSEETA SGE IISE | 1       |
| 📰 Pictures 🛛 🖈      | BBBEE certificate 4                    | õ                                  | 21/Jun/2023 10:17      |               | lurPercdau           | Heoelt 🛕          | 0040AAAM03        | 0                   |         |
| Akani Album         | COIDA - letter of good standing 3      | 0                                  | 21/Jun/2023 10:15      |               |                      |                   |                   |                     | THEFAIR |
| Connectdirect       | COIDA - letter of good standing 3      | 0                                  | 21/Jun/2023 10:15      |               |                      |                   |                   |                     |         |
| My IDE Docume       | Evidence of Physical Location 1        | 0                                  | 21/Jun/2023 10:00      |               |                      |                   | $\sim$            | $\sim$              |         |
| Sonthatic Hards     | Evidence of Physical Location 1        | 0                                  | 21/Jun/2023 10:06      | Add           | 4. Docs              | (                 | 5. Terms          | (6.) Submit         |         |
| jynniedic Hearts    | Evidence of preferred contact 2        | 0                                  | 21/Jun/2023 10:12      |               |                      |                   |                   | $\bigcirc$          |         |
| 📤 OneDrive - eThek  | Evidence of Preffered address 2        | 0                                  | 21/Jun/2023 10:12      |               |                      |                   |                   |                     |         |
| This DC             | ID Copy of your representative 5       | 0                                  | 21/Jun/2023 10:20      | e CSD det     | ails are correct.    |                   |                   |                     | - 11    |
| 2D Objects          | D Copy of your representative 5        | 0                                  | 21/Jun/2023 10:20      |               |                      |                   |                   |                     |         |
| Devide of           | Public Beneficiary Supporting Letter 6 | 0                                  | 24/May/2024 11:01      |               |                      |                   |                   |                     |         |
| Desktop             | Public Beneficiary Supporting Letter 6 | Θ                                  | 24/May/2024 11:03      | ~             |                      |                   |                   |                     |         |
| Documents V         |                                        |                                    |                        | 3             |                      |                   |                   |                     |         |
| File n              | name: Evidence of Physical Location 1  | ✓ All                              | Files                  | ~             |                      |                   |                   |                     |         |
|                     |                                        |                                    | Open Cancel            | 4             |                      |                   |                   |                     |         |
|                     |                                        |                                    |                        |               |                      |                   |                   |                     |         |
|                     | 2. Letter of Aut                       | hority - Evid                      | lence of Preferred Cor | ntact         |                      |                   |                   |                     |         |
| elinekwini suppli   | er No.                                 |                                    |                        |               |                      |                   |                   |                     |         |
| erinancendoarair    | Browse Plea                            | ase select a                       | file Delete            |               |                      |                   |                   |                     |         |
| Supplier Statuses   | s 🐜 2.0004-1.0**                       | or of Good S                       | tanding                |               |                      |                   |                   |                     |         |
| Tax Status Please : |                                        | ei 0i 3000 s                       |                        |               |                      |                   |                   |                     |         |
|                     |                                        | Browse Please select a file Delete |                        |               |                      |                   |                   |                     |         |
| Non-Compliant       | Ταχ                                    |                                    |                        |               |                      |                   |                   |                     |         |
|                     | 4 BBBEE Certif                         | icate                              |                        |               |                      |                   |                   |                     |         |
| Status              |                                        |                                    |                        |               |                      |                   |                   |                     |         |

| Step | Action                                           |
|------|--------------------------------------------------|
| 2.   | Select the Physical Location document to attach. |
|      | Evidence of Physical Location 1                  |

| ← → × ↑ 📙 « Work                                                                        | Documents > Testing Documents ~        | ල් Search Ter                 | sting Documents 💋 🔎   |               |                                   |                            | 0.0               |              |  |  |
|-----------------------------------------------------------------------------------------|----------------------------------------|-------------------------------|-----------------------|---------------|-----------------------------------|----------------------------|-------------------|--------------|--|--|
| Organise 🔻 New folder                                                                   |                                        |                               | la • 💷 👔              |               |                                   | ਸ                          | ወ 🕈 ይ             | <b>@</b> :   |  |  |
| 👆 Downloads 🛛 🖈 ^                                                                       | Name                                   | Status                        | Date modified         | ∧ ge - Suppli | ፠ Query page- Suppli   🎆 Enter yo | ur Central S 🔇 Adobe Acrob | at 🗋 Al           | il Bookmarks |  |  |
| 🔮 Documents 🛛 🖈                                                                         | BBBEE certificate 4                    | 0                             | 21/Jun/2023 10:17     |               |                                   | LAHRRODRPTET               | TNBSEETA SGE IISE | *            |  |  |
| Pictures # BBBEE certificate 4     Bonga Gumede File: COIDA - letter of good standing 3 |                                        | 0                             | 21/Jun/2023 10:17     |               | lurPercdauFHeoelt                 | 0040AAAM030                |                   |              |  |  |
|                                                                                         |                                        | 0                             | 21/Jun/2023 10:15     |               |                                   |                            |                   | ETHEKATS     |  |  |
| Connectdirect                                                                           | 🚾 COIDA - letter of good standing 3    | 0                             | 21/Jun/2023 10:15     |               |                                   |                            |                   |              |  |  |
| My JDE Documents                                                                        | Evidence of Physical Location 1        | 0                             | 21/Jun/2023 10:00     |               |                                   | $\frown$                   | $\frown$          |              |  |  |
| Supplier Portal                                                                         | Evidence of Physical Location 1        | 0                             | 21/Jun/2023 10:06     | Add           | 4. Docs                           | (5.) Terms                 | 6. Submit         |              |  |  |
|                                                                                         | Evidence of preferred contact 2        | 0                             | 21/Jun/2023 10:12     |               |                                   | $\smile$                   | $\sim$            |              |  |  |
| OneDrive - eThekwini                                                                    | Evidence of Preffered address 2        | 0                             | 21/Jun/2023 10:12     |               | - 1                               |                            |                   |              |  |  |
| This PC                                                                                 | D Copy of your representative 5        | 0                             | 21/Jun/2023 10:20     | e CSD det     | alls are correct.                 |                            |                   |              |  |  |
| > 3D Objects                                                                            | D Copy of your representative 5        | 0                             | 21/Jun/2023 10:20     |               |                                   |                            |                   |              |  |  |
| > Deckton                                                                               | Public Beneficiary Supporting Letter 6 | 0                             | 24/May/2024 11:01     |               |                                   |                            |                   |              |  |  |
| Descrip                                                                                 | Public Beneficiary Supporting Letter 6 | 0                             | 24/May/2024 11:03     | ~             |                                   |                            |                   |              |  |  |
| / [2] Documents *                                                                       |                                        | _                             | ,                     |               |                                   |                            |                   |              |  |  |
| File nam                                                                                | Evidence of Physical Location 1        | <ul> <li>All Files</li> </ul> | ~                     |               |                                   |                            |                   |              |  |  |
|                                                                                         |                                        | Ope                           | n Cancel              |               |                                   |                            |                   |              |  |  |
|                                                                                         |                                        |                               |                       | .4            |                                   |                            |                   |              |  |  |
| ath shuisi furmilar t                                                                   | 2. Letter of Author                    | rity - Evidence               | e of Preferred Contac |               |                                   |                            |                   |              |  |  |
| elnekwini Supplier M                                                                    |                                        |                               |                       |               |                                   |                            |                   |              |  |  |
| enrunceluodrolipe Browse Please se                                                      |                                        | e select a file               | Delete                |               |                                   |                            |                   |              |  |  |
| 🚊 Supplier Statuses                                                                     | New 3. COIDA - Letter                  | of Good Stand                 | dina                  |               |                                   |                            |                   |              |  |  |
|                                                                                         |                                        |                               |                       |               |                                   |                            |                   |              |  |  |
| Tax Status                                                                              | Browse Please                          | e select a file               | Delete                |               |                                   |                            |                   |              |  |  |
|                                                                                         | A DDDFF Castifier                      | to                            |                       |               |                                   |                            |                   |              |  |  |
| Status                                                                                  | Status 4. BBBEE Certificate            |                               |                       |               |                                   |                            |                   |              |  |  |
| Status                                                                                  | 4. DDDEE Cerunica                      |                               | _                     |               |                                   |                            |                   |              |  |  |

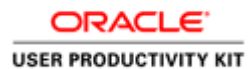

| Step | Action                        |
|------|-------------------------------|
| 3.   | Click the <b>Open</b> button. |

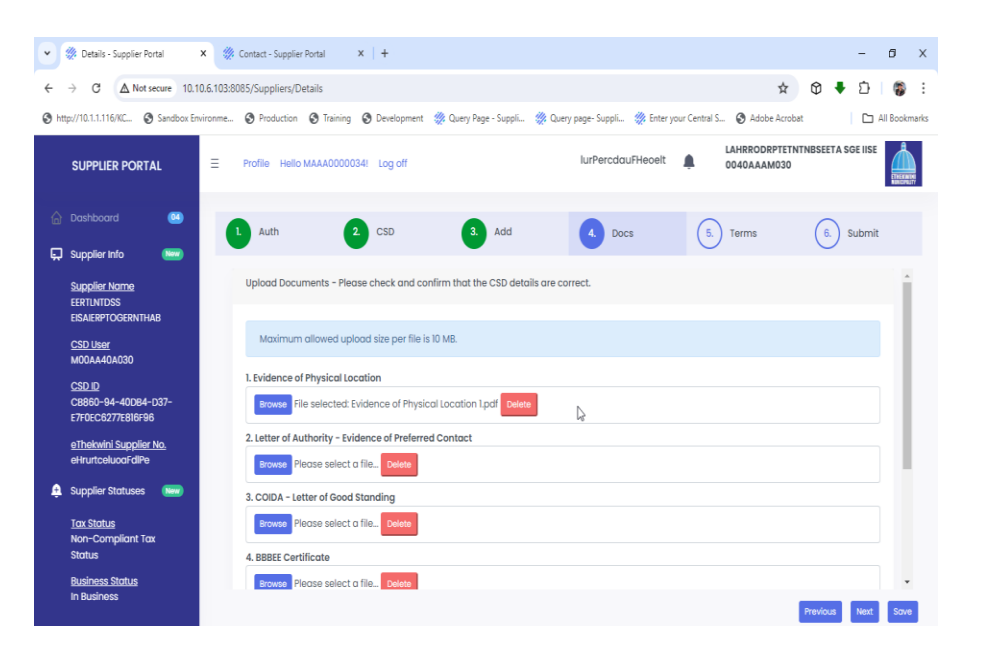

| Step | Action                                                                               |
|------|--------------------------------------------------------------------------------------|
| 4.   | Click on the <b>Browse</b> button to attach the <b>Letter of Authority</b> document. |
|      | Browse                                                                               |

| 0 Open                 |                                          |                 |                                       | ×               |                          |                   |                 |             | - 0 X         |
|------------------------|------------------------------------------|-----------------|---------------------------------------|-----------------|--------------------------|-------------------|-----------------|-------------|---------------|
| i 🗧 🕘 🕐 📩 « Work E     | Documents > Testing Documents - v Ö      | Search Testing  | Documents 🖌                           |                 |                          |                   | ~               |             | et 1 🖷 :      |
| Organise 🔻 New folder  |                                          |                 | 🕮 • 🔳 🌘                               |                 |                          |                   | ж               | Ψ           | ₽ ₩ :         |
| Supplier Portal ^      | Name                                     | Status I        | Date modified                         | 🔒 ge - Suppli 🥠 | Query page- Suppli 💥 Ent | er your Central S | 🕄 Adobe Acrobat | (           | All Bookmarks |
| OneDrive - eThekwini   | BBBEE certificate 4                      | 0               | 21/Jun/2023 10:17                     |                 |                          |                   | LAHRRODRPTETNT  | NBSEETA SGE | IISE 👃        |
|                        | COIDA - letter of good standing 3        | 0               | 21/Jun/2023 10:15                     |                 | lurPercdauFHeoel         | t 🌲 👘             | 0040AAAM030     |             |               |
| 💻 This PC              | COIDA - letter of good standing 3        | 0               | 21/Jun/2023 10:15                     |                 |                          |                   |                 |             | ETHERATH      |
| 3D Objects             | Evidence of Physical Location 1          | 0               | 21/Jun/2023 10:00                     |                 |                          |                   |                 |             |               |
| Desktop                | Evidence of Physical Location 1          | 0               | 21/Jun/2023 10:06                     |                 |                          |                   |                 | $\sim$      |               |
| Documents              | Evidence of preferred contact 2          | 0               | 21/Jun/2023 10:12                     | Add             | 4. Docs                  | ( 5.              | Terms           | ( 6. ) Su   | bmit          |
| Downloads              | Evidence of Weffered address 2           | 0               | 21/Jun/2023 10:12                     |                 |                          | $\cup$            |                 | $\cup$      |               |
| Murie                  | ID Copy of your representative 5         | 0               | 21/Jun/2023 10:20                     |                 |                          |                   |                 |             |               |
|                        | ID Copy of your representative 5         | 0               | 21/Jun/2023 10:20                     | e CSD details a | ire correct.             |                   |                 |             | <u> </u>      |
| Pictures               | 💼 Public Beneficiary Supporting Letter 6 | 0               | 24/May/2024 11:01                     |                 |                          |                   |                 |             |               |
| Videos                 | Public Beneficiary Supporting Letter 6   | 0               | 24/May/2024 11:03                     |                 |                          |                   |                 |             | - 11          |
| Local Disk (C:)        | testing Document                         | 0               | 23/Apr/2024 15:46                     | ×               |                          |                   |                 |             |               |
|                        | ¢                                        |                 | 3                                     |                 |                          |                   |                 |             |               |
| File name              | Evidence of preferred contact 2          | All Files       | · · · · · · · · · · · · · · · · · · · | -               |                          |                   |                 |             |               |
|                        |                                          | Onen            | Cancel                                |                 |                          |                   |                 |             |               |
|                        |                                          | open            | Cancel                                | .pdf Delete     |                          |                   |                 |             |               |
|                        | 2. Letter of Authority                   | - Evidence of I | Preferred Conta                       | t               |                          |                   |                 |             | _             |
| eThekwini Supplier N   | °.                                       | _               | _                                     |                 |                          |                   |                 |             |               |
| enrunceluodralipe      | Browse Please se                         | lect a file De  | lete                                  |                 |                          |                   |                 |             |               |
| Supplier Statuses      | -                                        |                 |                                       |                 |                          |                   |                 |             |               |
| 3. COIDA - Letter of G |                                          | Good Standing   |                                       |                 |                          |                   |                 |             |               |
| Tax Status             | Browse Please se                         | elect a file De | lete                                  |                 |                          |                   |                 |             |               |
| Non-Compliant Tax      |                                          | _               |                                       |                 |                          |                   |                 |             |               |
| Status                 | 4. BBBEE Certificate                     |                 |                                       |                 |                          |                   |                 |             |               |
| Business Status        | Browse Please se                         | lect a file     | loto                                  |                 |                          |                   |                 |             | *             |
| In Business            | utilities include ac                     |                 |                                       |                 |                          |                   |                 |             |               |
|                        |                                          |                 |                                       |                 |                          |                   |                 | Previous    | Next Save     |

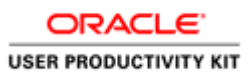

| Step | Action                                             |
|------|----------------------------------------------------|
| 5.   | Select the Letter of Authority document to attach. |
|      | Evidence of preferred contact 2                    |

| Organise   New folder                                           |                                      |                               | E • 🔳 🌘                                | 2             |                        |                    | ਮ                 | Ψ 🕶 🖓              | ø     |
|-----------------------------------------------------------------|--------------------------------------|-------------------------------|----------------------------------------|---------------|------------------------|--------------------|-------------------|--------------------|-------|
| Supplier Portal                                                 | Name                                 | Status                        | Date modified                          | n ge - Suppli | ፠ Query page- Suppli 💲 | 🎉 Enter your Centr | al S 🚯 Adobe Acro | bat 🛛 🗋 All E      | Bookm |
|                                                                 |                                      | 0                             | 21/lun /2022 10:17                     |               |                        |                    |                   |                    | A     |
| OneDrive - eThekwini                                            | COIDA - letter of good standing 2    | 0                             | 21/Jun/2023 10:17<br>21/Jun/2023 10:15 |               | lurPercdauFl           | Heoelt             |                   | NINBSEETA SGE IISE |       |
| 💻 This PC                                                       | COIDA - letter of good standing 3    | Ø                             | 21/Jun/2023 10:15                      |               |                        | -                  | 0040777788050     |                    |       |
| 3D Objects                                                      | Evidence of Physical Location 1      | õ                             | 21/Jun/2023 10:00                      |               |                        |                    |                   |                    |       |
| Desktop                                                         | Evidence of Physical Location 1      | õ                             | 21/Jun/2023 10:06                      |               |                        |                    | ~                 | ~                  |       |
| Documents                                                       | Evidence of preferred contact 2      | 0                             | 21/Jun/2023 10:12                      | Add           | 4. Docs                | (                  | 5. Terms          | 6. Submit          |       |
| L Downloads                                                     | Evidence of Preffered address 2      | 0                             | 21/Jun/2023 10:12                      |               |                        |                    |                   | $\bigcirc$         |       |
| Muric                                                           | ID Copy of your representative 5     | 0                             | 21/Jun/2023 10:20                      |               |                        |                    |                   |                    |       |
| ar muan.                                                        | D Copy of your representative 5      | 0                             | 21/Jun/2023 10:20                      | e CSD detai   | ils are correct.       |                    |                   |                    | Î     |
| Pictures                                                        | Public Beneficiary Supporting Letter | r6 ⊘                          | 24/May/2024 11:01                      |               |                        |                    |                   |                    |       |
| Videos                                                          | Public Beneficiary Supporting Lette  | r6 🥝                          | 24/May/2024 11:03                      |               |                        |                    |                   |                    |       |
| Local Disk (C:)                                                 | Testing Document                     | 0                             | 23/Apr/2024 15:46                      | ¥             |                        |                    |                   |                    |       |
| A Mar                                                           | <                                    |                               | 2                                      | •             |                        |                    |                   |                    |       |
| File na                                                         | me: Evidence of preferred contact 2  | <ul> <li>All Files</li> </ul> | ~                                      |               |                        |                    |                   |                    |       |
|                                                                 |                                      | 0.0                           | Canad                                  |               |                        |                    |                   |                    |       |
|                                                                 |                                      | Ope                           | Cancel                                 | .pdf Delete   |                        |                    |                   |                    |       |
|                                                                 | 2 Lotter of Au                       | shareful in the second        |                                        |               |                        |                    |                   |                    |       |
| eThekwini Supplie                                               | No.                                  | thority - Evidence            | of Preferred Conta                     | я             |                        |                    |                   |                    |       |
| eHrurtceluoaFdlPe                                               | Browse Ple                           | ease select a file            | Delete                                 |               |                        |                    |                   |                    |       |
|                                                                 |                                      |                               |                                        |               |                        |                    |                   |                    |       |
|                                                                 | 3. COIDA - Let                       | ter of Good Stand             | ling                                   |               |                        |                    |                   |                    |       |
| Supplier Statuses                                               |                                      |                               |                                        |               |                        |                    |                   |                    |       |
| Supplier Statuses<br>Tax Status                                 | Browse Ple                           | ase select a file             | Delete                                 |               |                        |                    |                   |                    |       |
| Supplier Statuses <u>Tax Status</u> Non-Compliant To            | Browse Ple                           | ease select a file            | Delete                                 |               |                        |                    |                   |                    |       |
| Supplier Statuses <u>Tax Status</u> Non-Compliant To     Status | x<br>4. BBBEE Certi                  | ase select a file             | Delete                                 |               |                        |                    |                   |                    |       |

| Step | Action                        |
|------|-------------------------------|
| 6.   | Click the <b>Open</b> button. |
|      | Open 🔽                        |

| ×      | ② Details - Supplier Portal                        | Contact - Supplier Portal × +                                                                                           |                                               | - 6 X                      |
|--------|----------------------------------------------------|----------------------------------------------------------------------------------------------------|-----------------------------------------------|----------------------------|
| ÷      | → C ▲ Not secure 10.10.6.103:8                     | 085/Suppliers/Details                                                                                                   |                                               | 🖈 🕸 🖣 立日 🌍 日               |
| 🕲 h    | ttp://10.1.1.116/KC 🔇 Sandbox Environme            | Production Training Development Query Page - Suppli                                                                     | 🛞 Query page- Suppli 🚿 Enter your Central S 🔞 | Adobe Acrobat              |
|        |                                                    | Profile Helio MAAA0000034! Log off                                                                                      | lurPercdauFHeoelt 🛕 LAHRF<br>0040J            | CODRPTETNTNBSEETA SGE IISE |
| 6<br>E | Dashboard 🚳                                        | Auth 2 CSD 3. Add                                                                                                    | 4 Docs 5. Term                                | is 6. Submit               |
|        | Supplier Nome<br>EERTLINTDSS<br>EISAIERPTOGERNTHAB | Upload Documents - Please check and confirm that the CSD details                                                        | s are correct.                                | į.                         |
|        | CSD User<br>M00AA40A030                            | Maximum allowed upload size per file is 10 MB.                                                                          |                                               |                            |
|        | CSD ID<br>C8860-94-40D84-D37-<br>E7F0EC6277E816F96 | Evidence of Physical Location     Browse File selected: Evidence of Physical Location 1.pdf Delete                      |                                               |                            |
|        | <u>eThekwini Supplier No.</u><br>eHrurtceluoaFdlPe | 2. Letter of Authority - Evidence of Preferred Contact Browse File selected: Evidence of preferred contact 2.pdf Delete | ₿.                                            |                            |
| ė      | Supplier Statuses (New)                            | 3. COIDA - Letter of Good Standing                                                                                      |                                               |                            |
|        | <u>Tax Status</u><br>Non-Compliant Tax<br>Status   | Browse Please select a file Delete                                                                                      |                                               |                            |
|        | Business Status<br>In Business                     | Browse Please select a file. Delete                                                                                     |                                               | Previous Next Save         |
|        |                                                    |                                                                                                    |                                               |                            |

| _ C  | DRACLE       |     |
|------|--------------|-----|
| USER | PRODUCTIVITY | кіт |

| Step | Action                                                                                                    |
|------|----------------------------------------------------------------------------------------------------|
| 7.   | Click on the <b>Browse</b> button to attach the <b>COIDA</b> document.<br>If the <b>Supplier</b> is registered under <b>COIDA</b> , please attach <b>COIDA</b> document. |
|      | Browse                                                                                                    |

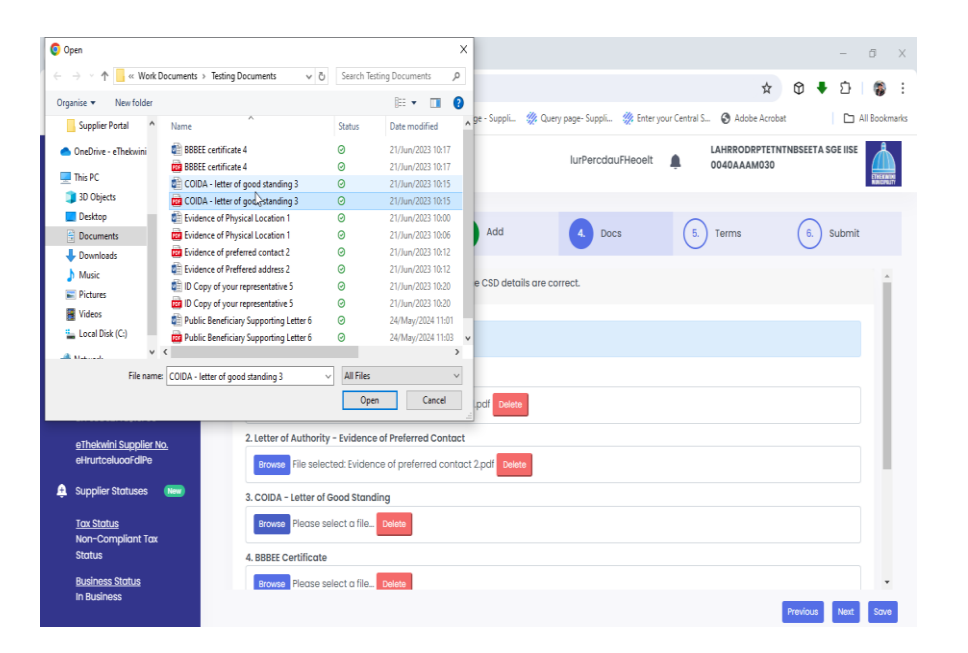

| Step | Action                                      |
|------|---------------------------------------------|
| 8.   | Select the <b>COIDA</b> document to attach. |
|      | COIDA - letter of good standing 3           |

| Open                                                                                                    |                                    |                     | х      |                      |                        |                |                  |          | -        | 6 X       |
|----------------------------------------------------------------------------------------------------|------------------------------------|---------------------|--------|----------------------|------------------------|----------------|------------------|----------|----------|-----------|
| $\leftarrow \rightarrow \checkmark \uparrow$ and the Work Documents $\rightarrow$ Testing Documents $\checkmark $ $\heartsuit$ | Search Test                        | ting Documents ,    | ρ      |                      |                        |                | *                | M .      | 6        |           |
| Organise 🔻 New folder                                                                                                    |                                    | H 🔹 🔳               | 0      |                      |                        |                | н                | ΨΨ       | Ц        | w :       |
| Supplier Portal ^ Name ^                                                                                                    | Status                             | Date modified       | ^      | ge - Suppli 辨 Quer   | y page- Suppli 🐲 Enter | your Central S | 🗆 🔇 Adobe Acroba | t        | C Al     | Bookmarks |
| 🜰 OneDrive - eThekwini 🗱 BBBEE certificate 4                                                                                   | 0                                  | 21/Jun/2023 10:17   |        |                      |                        |                | LAHRRODRPTETN    | TNBSEETA | SGE IISE | *         |
| BBBEE certificate 4                                                                                                    | 0                                  | 21/Jun/2023 10:17   |        |                      | lurPercdauFHeoelt      | ÷.             | 0040AAAM030      |          |          |           |
| This PC 👔 COIDA - letter of good standing 3                                                                                    | 0                                  | 21/Jun/2023 10:15   |        |                      |                        |                |                  |          |          | RECOUT    |
| 3D Objects COIDA - letter of good standing 3                                                                                   | 0                                  | 21/Jun/2023 10:15   |        |                      |                        |                |                  |          |          |           |
| Desktop Evidence of Physical Location 1                                                                                        | 0                                  | 21/Jun/2023 10:00   |        |                      |                        |                |                  | $\frown$ |          |           |
| Documents Evidence of Physical Location 1                                                                                      | 0                                  | 21/Jun/2023 10:06   |        | Add                  | 4. Docs                | ( 5.           | Terms            | (6.)     | Submit   |           |
| Downloads Evidence of preferred contact 2                                                                                      | 0                                  | 21/Jun/2023 10:12   |        |                      | -                      | $\cup$         |                  | $\cup$   |          |           |
| Music Evidence of Preffered address 2                                                                                          | 0                                  | 21/Jun/2023 10:12   |        |                      |                        |                |                  |          |          |           |
| D Copy of your representative 5                                                                                                | 0                                  | 21/Jun/2023 10:20   |        | e CSD details are co | rrect.                 |                |                  |          |          |           |
| D Copy of your representative 5                                                                                                | 0                                  | 21/Jun/2023 10:20   |        |                      |                        |                |                  |          |          |           |
| Videos Public Beneficiary Supporting Letter 6                                                                                  | 0                                  | 24/May/2024 11:01   |        |                      |                        |                |                  |          |          |           |
| Local Disk (C:)                                                                                                    | 0                                  | 24/May/2024 11:03   | ¥      |                      |                        |                |                  |          |          |           |
| A Makada V K                                                                                                    |                                    |                     | >      |                      |                        |                |                  |          |          |           |
| File name: COIDA - letter of good standing 3                                                                                   | All Files                          |                     | ~      |                      |                        |                |                  |          |          |           |
|                                                                                                    | Oner                               | Cancel              | 1      |                      |                        |                |                  |          |          |           |
|                                                                                                    |                                    |                     | - 4    | por Delete           |                        |                |                  |          |          |           |
| 2 Latter of Authorit                                                                                                    | - Evidence                         | of Proformed Contr  | ert.   |                      |                        |                |                  |          |          |           |
| eThekwini Supplier No.                                                                                                    | - Evidence                         | or Preferred Conta  | 101    | _                    |                        |                |                  |          |          |           |
| eHrurtceluoaFdIPe Browse File sele                                                                                             | ted: Evidenc                       | ce of preferred con | tact 2 | 2.pdf Delete         |                        |                |                  |          |          |           |
| Supplier Statuses New     Supplier Statuses                                                                                    | Good Standi                        | ing                 |        |                      |                        |                |                  |          |          |           |
|                                                                                                    |                                    |                     |        |                      |                        |                |                  |          |          |           |
| Tax Status<br>No. Consultant Tax                                                                                               | Browse Please select a file Delete |                     |        |                      |                        |                |                  |          |          |           |
| Statue                                                                                                    |                                    |                     |        |                      |                        |                |                  |          |          |           |
| 4. BBBEE Certificate                                                                                                    |                                    |                     |        |                      |                        |                |                  |          |          |           |
| Business Status Browse Please s                                                                                                | elect a file                       | Delete              |        |                      |                        |                |                  |          |          | -         |
| In Business                                                                                                    |                                    |                     |        |                      |                        |                |                  |          |          |           |
|                                                                                                    |                                    |                     |        |                      |                        |                |                  | Previous | Next     | Save      |

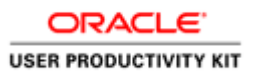

| Step | Action                        |
|------|-------------------------------|
| 9.   | Click the <b>Open</b> button. |
|      | Open 🔽                        |

| <ul> <li>W Details - Supplier Portal</li> <li>X</li> </ul> | Contact - Supplier Portal × +                                                                                           |                                         |                                 | - 6             |
|------------------------------------------------------------|----------------------------------------------------------------------------------------------------|-----------------------------------------|---------------------------------|-----------------|
| ← → C ▲ Not secure 10.10.6.103                             | :8085/Suppliers/Details                                                                                                 |                                         | ☆ (                             | ጋ 🖡 🗅   👸       |
| http://10.1.1.116/KC 🔇 Sandbox Environme.                  | 🤣 Production 🔇 Training 🔇 Development 뷇 Query Page - Suppli 💲                                                           | 🎗 Query page- Suppli   🎇 Enter your Cer | itral S 🔇 Adobe Acrobat         | 🗅 All Bookm     |
|                                                            | Profile Hello MAAA0000034! Log off                                                                                      | lurPercdauFHeoelt                       | LAHRRODRPTETNTNE<br>0040AAAM030 | 3SEETA SGE IISE |
| Dashboard                                                  | 1 Auth 2 CSD 3 Add                                                                                                    | 4. Docs                                 | 5. Terms                        | 6. Submit       |
| Supplier Name<br>EERTUNTDSS<br>EISAIERPTOGERNTHAB          | Upload Documents - Please check and confirm that the CSD details                                                        | are correct.                            |                                 | Î               |
| CSD User<br>M00AA40A030                                    | Maximum allowed upload size per file is 10 MB.                                                                          |                                         |                                 |                 |
| <u>CSD ID</u><br>C8860-94-40D84-D37-<br>E7F0EC6277E816F96  | 1. Evidence of Physical Location Browse File selected: Evidence of Physical Location Lpdf Delete                        |                                         |                                 |                 |
| <u>eThekwini Supplier No.</u><br>eHrurtceluoaFdIPe         | 2. Letter of Authority - Evidence of Preferred Contact Browse File selected: Evidence of preferred contact 2.pdf Delete |                                         |                                 |                 |
| 🚊 Supplier Statuses 🛛 🔤                                    | 3. COIDA - Letter of Good Standing                                                                                      |                                         |                                 |                 |
| <u>Tax Status</u><br>Non-Compliant Tax<br>Status           | Browse File selected: COIDA - letter of good standing 3.pdf Delet<br>4. BBBEE Certificate                               | a<br>↓                                  |                                 |                 |
| Business Status<br>In Business                             | Browse Please select a file Delete                                                                                      |                                         | _                               |                 |

| Step | Action                                                                   |
|------|--------------------------------------------------------------------------|
| 10.  | Click on the <b>Browse</b> button to attach the <b>BBBEE</b> Certificate |
|      | Browse                                                                   |

| ightarrow $ ightarrow$ $ ightarrow$ Work                                                                    | Documents > Testing Documents   v ひ    | Search Tes   | ting Documents 🔎       |                |                                                                                                    |
|----------------------------------------------------------------------------------------------------|----------------------------------------|--------------|------------------------|----------------|----------------------------------------------------------------------------------------------------|
| Irganise 🔻 New folder                                                                                       |                                        |              | 🖩 • 🔳 🔞                |                | × Ψ ¥ Ľ 👹                                                                                                    |
| Testing Documents 🔺                                                                                         | Name                                   | Status       | Date modified          | 🔨 ge - Suppli  | 🞇 Query page- Suppli 💥 Enter your Central S 🔗 Adobe Acrobat 🛛 🗋 All Bookn                                                                                                    |
| OneDrive - eThekwini                                                                                        | BBBEE certificate 4                    | Θ            | 21/Jun/2023 10:17      |                | LAHRRODRPTETNTNBSEETA SGE IISE                                                                                                    |
|                                                                                                    | BBBEEpcertificate 4                    | 0            | 21/Jun/2023 10:17      |                | lurPercdauFHeoelt 📮 0040AAAM030                                                                                                    |
| Ihis PC                                                                                                    | COIDA - letter of good standing 3      | 0            | 21/Jun/2023 10:15      |                | TYPE AN ADDRESS OF ADDRESS OF ADDRES<br>ADDRESS OF ADDRESS OF ADDRESS |
| 3D Objects                                                                                                  | COIDA - letter of good standing 3      | 0            | 21/Jun/2023 10:15      |                |                                                                                                    |
| Desktop                                                                                                    | Evidence of Physical Location 1        | 0            | 21/Jun/2023 10:00      |                |                                                                                                    |
| Documents                                                                                                   | Evidence of Physical Location 1        | 0            | 21/Jun/2023 10:06      | Add            | 4. Docs (5.) Terms (6.) Submit                                                                                                    |
| Downloads                                                                                                   | Evidence of preferred contact 2        | 0            | 21/Jun/2023 10:12      |                | • • •                                                                                                    |
| Music                                                                                                    | Evidence of Preffered address 2        | 0            | 21/Jun/2023 10:12      |                |                                                                                                    |
| Pictures                                                                                                    | ID Copy of your representative 5       | 0            | 21/Jun/2023 10:20      |                |                                                                                                    |
| Videor                                                                                                    | D Copy of your representative 5        |              | 21/Jun/2023 10:20      | .pdf Delete    |                                                                                                    |
| Tueus                                                                                                    | Public Beneficiary Supporting Letter 6 | 0            | 24/May/2024 11:01      |                | · · · · · · · · · · · · · · · · · · ·                                                                                                    |
| Local Disk (C:)                                                                                             | Public Beneficiary Supporting Letter 6 | 0            | 24/May/2024 11:03      | ~              |                                                                                                    |
| A Mar                                                                                                    | <                                      | _            | >                      | 2.pdf Delete   |                                                                                                    |
| File name                                                                                                   | BBBEE certificate 4                    | All Files    | ~                      |                |                                                                                                    |
|                                                                                                    |                                        | Oper         | Cancel                 |                |                                                                                                    |
|                                                                                                    |                                        |              |                        |                |                                                                                                    |
|                                                                                                    | Browse Pile Selec                      | teu. coiba   | - letter or good stand | ing s.pui Dele |                                                                                                    |
| eThekwini Supplier N                                                                                        | A BBBEE Certificate                    |              |                        |                |                                                                                                    |
| enrunceiuoaraire                                                                                            | . bbbc octimente                       |              | _                      |                |                                                                                                    |
| Supplier Statuses                                                                                           | Browse Please st                       | elect a file | Delete                 |                |                                                                                                    |
| - ooppilor ototusos                                                                                         |                                        |              |                        |                |                                                                                                    |
| Tax Status     5. ID Copy of Represent       Non-Compliant Tax     Browse       Status     Please selection |                                        | entative     |                        |                |                                                                                                    |
|                                                                                                    |                                        | elect a file | Delete                 |                |                                                                                                    |
|                                                                                                    |                                        |              |                        |                |                                                                                                    |
|                                                                                                    |                                        | -            |                        |                |                                                                                                    |
| Rueinoce Statue                                                                                             | 6. Public Beneficiary                  | / – Supporti | ng Letter              |                |                                                                                                    |

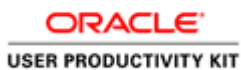

| Step | Action                                                  |
|------|---------------------------------------------------------|
| 11.  | Select the <b>BBBEE</b> Certificate document to attach. |
|      | BBBEE certificate 4                                     |
|      |                                                         |

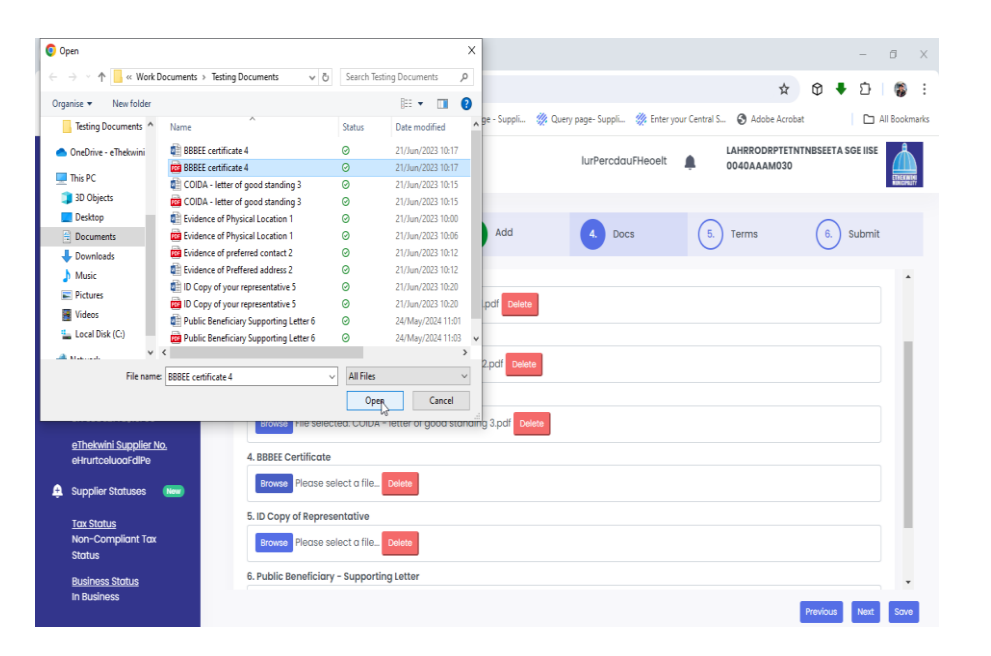

| Step | Action                        |
|------|-------------------------------|
| 12.  | Click the <b>Open</b> button. |
|      | Open 🔽                        |

| •      | 🗶 Details - Supplier Portal 🛛 🗙                    | Contact - Supplier Portal X   + - 0                                                                                                    | ×     |
|--------|----------------------------------------------------|----------------------------------------------------------------------------------------------------|-------|
| ÷      | → C ▲ Not secure 10.10.6.1                         | 103.8085/Suppliers/Details 😒 🗘 🛙 🏶                                                                                                    | ÷     |
| 🕄 ht   | tp://10.1.1.116/KC 🚷 Sandbox Environ               | me 🥸 Production 🔇 Training 🕲 Development 🎇 Query Page - Suppli 🎇 Query page- Suppli 🎇 Enter your Central S 🕲 Adobe Acrobat 🛛 🗋 All Bookr | ıarks |
|        |                                                    | E Profile Helio MAAA0000034I Log off IurPercdou/FHeceit 🜲 LAHRODBPTETINTNBSEETA SGE IISE                                                 |       |
| ۵<br>ج | Dashboard 😬                                        | 1 Auth 2 CSD 3 Add 4 Docs 5 Terms 6 Submit                                                                                               |       |
|        | Supplier Name<br>EERTLNTDSS<br>EISAIERPTOGERNTHAB  | L Evidence of Physical Location    Review File selected: Evidence of Physical Location Lpdf Ottets                                       |       |
|        | CSD User<br>M00AA40A030                            | 2. Letter of Authority - Evidence of Preferred Contact Browner File selected: Evidence of preferred contact 2.pdf Delete                 |       |
|        | CSD ID<br>CB860-94-40DB4-D37-<br>E7F0EC6277E816F96 | 3. COIDA - Letter of Good Standing Brows File selected: COIDA - letter of good standing 3.pdf Deter                                      |       |
|        | <u>eThekwini Supplier No.</u><br>eHrurtceluoaFdlPe | 4. BBBEE Certificate                                                                                                    |       |
| ê      | Supplier Statuses 🛛 🔚                              | Browse File selected: BBBEE certificate 4.pdf Celete                                                                                     |       |
|        | <u>Tax Status</u><br>Non-Compliant Tax<br>Status   | 5.ID Copy of Representative           Browse         Please select a file                                                                |       |
|        | Business Status<br>In Business                     | 6. Public Beneficiary - Supporting Letter Previous Next Sove                                                                             |       |

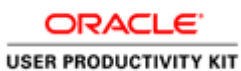

| Step | Action                                                                            |
|------|-----------------------------------------------------------------------------------|
| 13.  | Click on the <b>Browse</b> button to attach the <b>ID Copy of Representative.</b> |
|      | Browse                                                                            |

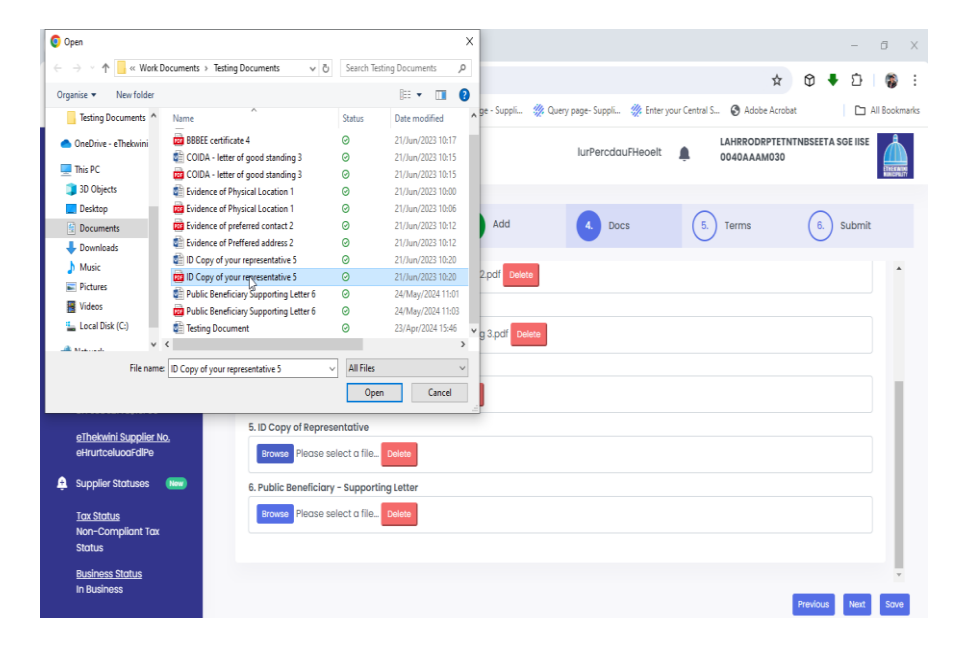

| Step | Action                                                          |
|------|-----------------------------------------------------------------|
| 14.  | Select the <b>ID Copy of Representative</b> document to attach. |
|      | ID Copy of your representative 5                                |

| 🧿 Open                                           |                                          |             |                    | ×           |                                         |                       | -                 | ð X                    |
|--------------------------------------------------|------------------------------------------|-------------|--------------------|-------------|-----------------------------------------|-----------------------|-------------------|------------------------|
| ← → · · ↑ Section 4 Work E                       | Documents > Testing Documents   v で      | Search Tes  | ting Documents 🛛 🔎 |             |                                         | ÷                     | A                 | <b>6</b> :             |
| Organise 🔻 New folder                            |                                          |             | 🗄 🕶 🔳 🌘            |             |                                         | -                     | Ų ♥ ⊔             | ψ.                     |
| Testing Documents ^                              | Name                                     | Status      | Date modified      | ∧ ge - Supp | i 🞇 Query page- Suppli 🞇 Enter your Cer | ntral S 🔇 Adobe Acrob | at 🗋 Al           | II Bookmarks           |
| OneDrive - eThekwini                             | BBBEE certificate 4                      | Ø           | 21/Jun/2023 10:17  |             |                                         | LAHRRODRPTETM         | TNBSEETA SGE IISE | 1                      |
| _                                                | COIDA - letter of good standing 3        | Ø           | 21/Jun/2023 10:15  |             | lurPercdauFHeoelt 🛕                     | 0040AAAM030           |                   |                        |
| 💻 This PC                                        | 🙀 COIDA - letter of good standing 3      | Ø           | 21/Jun/2023 10:15  |             |                                         |                       |                   | ETHERALIE<br>REICHLUTT |
| 🗊 3D Objects                                     | Evidence of Physical Location 1          | 0           | 21/Jun/2023 10:00  |             |                                         |                       |                   |                        |
| Desktop                                          | Evidence of Physical Location 1          | 0           | 21/Jun/2023 10:06  |             |                                         | $\sim$                | $\sim$            |                        |
| Documents                                        | Evidence of preferred contact 2          | 0           | 21/Jun/2023 10:12  | Add         | 4. Docs                                 | 5. Terms              | (6.) Submit       |                        |
| Downloads                                        | Evidence of Preffered address 2          | 0           | 21/Jun/2023 10:12  |             |                                         | $\bigcirc$            | $\bigcirc$        |                        |
| Murie                                            | ID Copy of your representative 5         | 0           | 21/Jun/2023 10:20  |             |                                         |                       |                   |                        |
| Distance                                         | ID Copy of your representative 5         | 0           | 21/Jun/2023 10:20  | 2.pdf       | elete                                   |                       |                   | -                      |
| Pictures                                         | 😫 Public Beneficiary Supporting Letter 6 | Ø           | 24/May/2024 11:01  |             |                                         |                       |                   |                        |
| Videos                                           | Public Beneficiary Supporting Letter 6   | 0           | 24/May/2024 11:03  |             |                                         |                       |                   |                        |
| Local Disk (C:)                                  | 😫 Testing Document                       | 0           | 23/Apr/2024 15:46  | Yg 3.pdf    | Delete                                  |                       |                   |                        |
| A Makaada Y                                      | <                                        |             | :                  |             |                                         |                       |                   |                        |
| File name                                        | ID Copy of your representative 5         | All Files   | ```                |             |                                         |                       |                   |                        |
|                                                  |                                          | 000         | Cased              |             |                                         |                       |                   | 1.1                    |
|                                                  |                                          | Оре         | Cancer             |             |                                         |                       |                   |                        |
|                                                  | 5. ID Copy of Repres                     | entative    |                    |             |                                         |                       |                   |                        |
| <u>eThekwini Supplier N</u><br>eHrurtceluoaFdlPe | Browse Please se                         | lect a file | Delete             |             |                                         |                       |                   |                        |
| Supplier Statuses                                | 6. Public Beneficiary                    | - Supporti  | ng Letter          |             |                                         |                       |                   |                        |
| <u>Tax Status</u><br>Non-Compliant Tax<br>Status | Browse Please se                         | lect a file | Delete             |             |                                         |                       |                   | L                      |
| Business Status                                  |                                          |             |                    |             |                                         |                       |                   | -                      |
| In Business                                      |                                          |             |                    |             |                                         |                       | Previous Next     | Save                   |

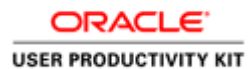

| Step | Action                        |
|------|-------------------------------|
| 15.  | Click the <b>Open</b> button. |

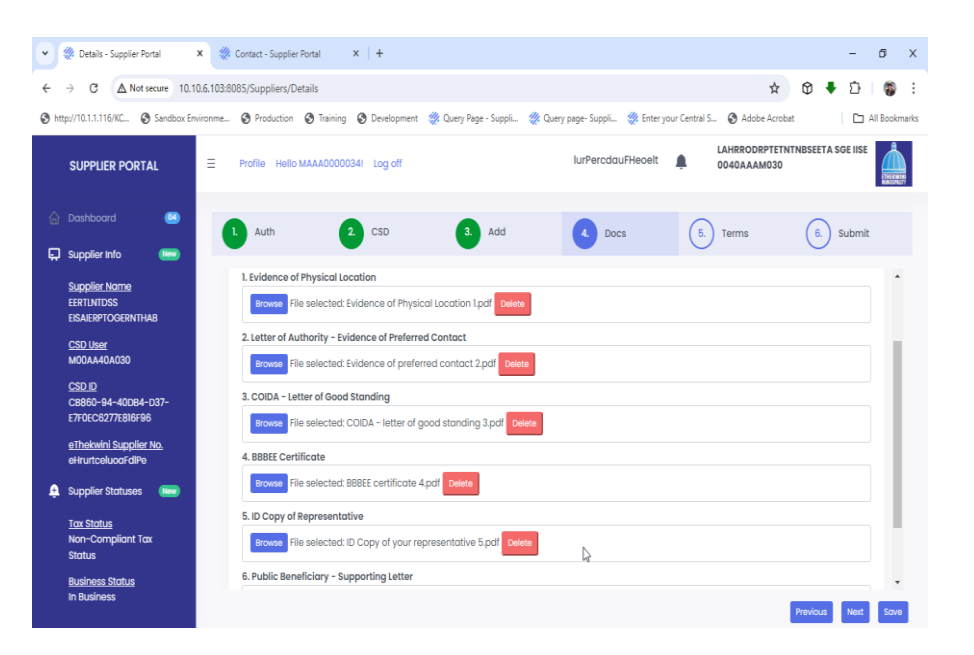

| Step | Action                                                                                                    |
|------|----------------------------------------------------------------------------------------------------|
| 16.  | Click on the <b>Browse</b> button to attach the <b>Public Beneficiary Supporting</b><br>Letter document.<br>If the <b>Supplier</b> has a <b>Public Beneficiary</b> , please attach the <b>Public Beneficiary</b><br>document.<br>Browse |

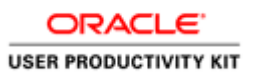

| $ ightarrow \uparrow$ 📙 « Work | Documents > Testing Documents 🛛 🗸 ඊ       | Search Ter   | ting Documents 🖉 🔎    |                  |                      |                     |                   |                                                                                                    |            |
|--------------------------------|-------------------------------------------|--------------|-----------------------|------------------|----------------------|---------------------|-------------------|----------------------------------------------------------------------------------------------------|------------|
| Irganise 🔻 New folder          |                                           |              | III • 🔳 👔             |                  |                      |                     | Ŷ                 | ወ 🕈 단                                                                                                    |            |
| Testing Documents ^            | Name                                      | Status       | Date modified         | n ge - Suppli    | 👷 Query page- Suppli | 🄅 Enter your Centra | I S 🔇 Adobe Acrol | at 🛛                                                                                                    | All Bookma |
| 🔷 OneDrive - eThekwini         | BBBEE certificate 4                       | ø            | 21/Jun/2023 10:17     |                  |                      |                     | LAHRRODRPTET      | ITNBSEETA SGE IISE                                                                                                    |            |
|                                | BBBEE certificate 4                       | 0            | 21/Jun/2023 10:17     |                  | lurPercdauF          | Heoelt 🚊            | 0040AAAM030       |                                                                                                    |            |
| Ihis PC                        | COIDA - letter of good standing 3         | 0            | 21/Jun/2023 10:15     |                  |                      |                     |                   |                                                                                                    | NRICPUT    |
| 3D Objects                     | COIDA - letter of good standing 3         | 0            | 21/Jun/2023 10:15     |                  |                      |                     |                   |                                                                                                    |            |
| Desktop                        | Evidence of Physical Location 1           | 0            | 21/Jun/2023 10:00     |                  |                      | (                   |                   | $\frown$                                                                                                    |            |
| Documents                      | Evidence of Physical Location 1           | 0            | 21/Jun/2023 10:06     | Add              | 4. Docs              | ( :                 | . ) Terms         | (6.) Submit                                                                                                    |            |
| Downloads                      | Evidence of preferred contact 2           | 0            | 21/Jun/2023 10:12     |                  |                      |                     |                   | $\smile$                                                                                                    |            |
| h Music                        | Evidence of Preffered address 2           | 0            | 21/Jun/2023 10:12     |                  |                      |                     |                   |                                                                                                    |            |
| Picture:                       | ID Copy of your representative 5          | 0            | 21/Jun/2023 10:20     | 2.pdf Delete     |                      |                     |                   |                                                                                                    |            |
| Pictures .                     | D Copy of your representative 5           | 0            | 21/Jun/2023 10:20     |                  |                      |                     |                   |                                                                                                    |            |
| Videos                         | Public Beneficiary Supporting Letter 6    | 0            | 24/May/2024 11:01     |                  |                      |                     |                   |                                                                                                    |            |
| Local Disk (C:)                | Dublic Beneficiary Supporting Letter 6    | 0            | 24/May/2024 11:03     | Y a 3.pdf Dele   | te                   |                     |                   |                                                                                                    |            |
| A                              | < N0                                      |              | >                     |                  |                      |                     |                   |                                                                                                    |            |
| File nam                       | e: Public Beneficiary Supporting Letter 6 | All Files    | ~                     |                  |                      |                     |                   |                                                                                                    |            |
|                                |                                           |              |                       |                  |                      |                     |                   |                                                                                                    | 1.1        |
|                                |                                           | Ope          | n Cancel              |                  |                      |                     |                   |                                                                                                    |            |
|                                | E ID Copy of Popro                        | ontativo     |                       |                  |                      |                     |                   |                                                                                                    |            |
| eThekwini Supplier M           | to.                                       | sentutive    |                       | _                | -                    |                     |                   |                                                                                                    |            |
| eHrurtceluoaFdlPe              | Browse File sele                          | cted: ID Cop | y of your representat | ive 5.pdf Delete |                      |                     |                   |                                                                                                    |            |
|                                |                                           |              |                       | _                | -                    |                     |                   |                                                                                                    |            |
| Supplier Statuses              | (New) 6. Public Beneficiar                | y – Supporti | ng Letter             |                  |                      |                     |                   |                                                                                                    |            |
|                                | Presson Please a                          | olaat a filo | Delete                |                  |                      |                     |                   |                                                                                                    |            |
| Tax Status                     | Browse Piedse's                           | elect d file | Delete                |                  |                      |                     |                   |                                                                                                    |            |
| Non-Compliant Tax              |                                           |              |                       |                  |                      |                     |                   |                                                                                                    |            |
| status                         |                                           |              |                       |                  |                      |                     |                   |                                                                                                    |            |
| Business Status                |                                           |              |                       |                  |                      |                     |                   |                                                                                                    | Ŧ          |
| In Business                    |                                           |              |                       |                  |                      |                     |                   |                                                                                                    | _          |
|                                |                                           |              |                       |                  |                      |                     |                   | and the second second se |            |

| Step | Action                                                                     |
|------|----------------------------------------------------------------------------|
| 17.  | Select the <b>Public Beneficiary Supporting Letter</b> document to attach. |
|      | Public Beneficiary Supporting Letter 6                                     |
|      |                                                                            |

| Organise      New folder                             |                                            |                  | 🛙 🖽 🕇 🔳 🌘            |                     |                      |              |                     |                       |
|------------------------------------------------------|--------------------------------------------|------------------|----------------------|---------------------|----------------------|--------------|---------------------|-----------------------|
| Testing Documents                                    | Name ^                                     | Status           | Date modified        | A ge - Suppli       | 🞇 Query page- Suppli | ፠ Enter your | Central S 🔇 Adobe A | crobat 🗅 All Book     |
| OneDrive - eThekwini                                 | BBBEE certificate 4                        | ø                | 21/Jun/2023 10:17    |                     |                      |              | LAHRRODRP           | TETNTNBSEETA SGE IISE |
|                                                      | BBBEE certificate 4                        | ø                | 21/Jun/2023 10:17    |                     | lurPercdau           | uFHeoelt     | 0040AAAM0           | 130                   |
| This PC                                              | DOIDA - letter of good standing 3          | Ø                | 21/Jun/2023 10:15    |                     |                      |              |                     | ETHERN                |
| 🧊 3D Objects                                         | COIDA - letter of good standing 3          | Ø                | 21/Jun/2023 10:15    |                     |                      |              |                     |                       |
| E Desktop                                            | Evidence of Physical Location 1            | 0                | 21/Jun/2023 10:00    |                     |                      |              | $\frown$            | $\frown$              |
| Documents                                            | Evidence of Physical Location 1            | 0                | 21/Jun/2023 10:06    | Add                 | 4. Doc               | s            | (5.) Terms          | 6. Submit             |
| 🕹 Downloads                                          | Evidence of preferred contact 2            | 0                | 21/Jun/2023 10:12    |                     |                      |              | $\smile$            | $\smile$              |
| h Music                                              | Evidence of Preffered address 2            | 0                | 21/Jun/2023 10:12    |                     |                      |              |                     |                       |
| Pictures                                             | D Copy of your representative 5            | 0                | 21/Jun/2023 10:20    | 2.pdf Dele          | te                   |              |                     |                       |
| Videor                                               | ID Copy of your representative 5           | 0                | 21/Jun/2023 10:20    |                     |                      |              |                     |                       |
| Level Disk (C)                                       | Public Beneficiary Supporting Letter 6     | 0                | 24/May/2024 11:01    | 1                   | _                    |              |                     |                       |
| LOCALDISK (C:)                                       | Public Beneficiary Supporting Letter 6     | 0                | 24/May/2024 11:03    | ♥g 3.pdf De         | lete                 |              |                     |                       |
| A                                                    |                                            |                  |                      | _                   | _                    |              |                     |                       |
| File na                                              | me: Public Beneficiary Supporting Letter 6 | ✓ All Files      | `                    |                     |                      |              |                     |                       |
|                                                      |                                            | Ope              | R. Cancel            |                     |                      |              |                     |                       |
|                                                      |                                            |                  |                      | i di <mark>s</mark> |                      |              |                     |                       |
|                                                      | 5. ID Copy of Re                           | presentative     |                      |                     |                      |              |                     |                       |
| elhekwini Supplier                                   | No.                                        |                  |                      |                     |                      |              |                     |                       |
| enialceluouraire                                     | Browse File s                              | elected. ID Cop  | y of your represente | Live s.pdi          | ste                  |              |                     |                       |
|                                                      | 6 Public Repetio                           | ciary - Sunnorti | ing Letter           |                     |                      |              |                     |                       |
| Supplier Statuses                                    | er i ablie berielle                        |                  |                      |                     |                      |              |                     |                       |
| Supplier Statuses                                    |                                            |                  | Delete               |                     |                      |              |                     |                       |
| Supplier Statuses <u>Tax Status</u>                  | Browse Pleas                               | se select a file | Delete               |                     |                      |              |                     |                       |
| Supplier Statuses <u>Tax Status</u> Non-Compliant To | Browse Pleas                               | se select a file | Delete               |                     |                      |              |                     |                       |

| Step | Action                        |
|------|-------------------------------|
| 18.  | Click the <b>Open</b> button. |
|      | Open                          |

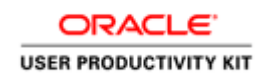

| •    | Details - Supplier Portal X                        | Contact - Supplier Portal x +                                                                                             | - 5 X                      |
|------|----------------------------------------------------|----------------------------------------------------------------------------------------------------|----------------------------|
| -    |                                                    |                                                                                                    |                            |
| ÷    | → C ▲ Not secure 10.10.6.103                       | 3:8085/Suppliers/Details                                                                                                  | 육 🌣 🕹 🚱 :                  |
| 🕄 ht | p://10.1.1.116/KC 🔇 Sandbox Environme              | re 🕲 Production 🔇 Training 🕲 Development 💥 Query Page - Suppli 💥 Query page- Suppli 💥 Enter your Central S 🕲              | Adobe Acrobat              |
|      |                                                    | Profile Helio MAAA0000034I Log off lurPercdau/FHeoelt 🏚 CAH                                                               | RODRPTETNTNBSEETA SGE IISE |
| 6    | Dashboard 📧                                        | L Auth 2 CSD 3 Add C Docs 5 Ten                                                                                           | ns 6. Submit               |
| Ģ    | Supplier Info Immo                                 | Upload Documents - Please check and confirm that the CSD details are correct.                                             | į.                         |
|      | CSD User<br>M00AA40A030                            | Maximum allowed upload size per file is 10 MB.                                                                            |                            |
|      | CSD ID<br>C8860-94-40D84-D37-<br>E7F0EC6277E816F96 | L'Evidence of Physical Location Browse File selected: Evidence of Physical Location 1.pdf Celeter                         |                            |
|      | <u>eThekwini Supplier No.</u><br>eHrurtceluoaFdlPe | 2. Letter of Authority - Evidence of Preferred Contact  Browner File selected: Evidence of preferred contact 2.pdf Detete |                            |
| ê    | Supplier Statuses 🛛 📧                              | 3. COIDA - Letter of Good Standing                                                                                        |                            |
|      | <u>Tax Status</u><br>Non-Compliant Tax<br>Status   | Eroses File selected: COIDA - letter of good standing 3.pdf telese                                                        |                            |
|      | Pusinges Status                                    |                                                                                                    |                            |
|      | In Business                                        | Browse File selected: BBBEE certificate 4,pdf Delete                                                                      | *                          |
|      |                                                    |                                                                                                    | Previous that Save         |

| Step | Action                                                             |
|------|--------------------------------------------------------------------|
| 19.  | Click the <b>Next</b> button to go to tab 5 .The <b>Terms</b> tab. |
|      | Next                                                               |
| 20.  |                                                                    |
|      | End of Procedure.                                                  |

#### Save and Submit

Procedure

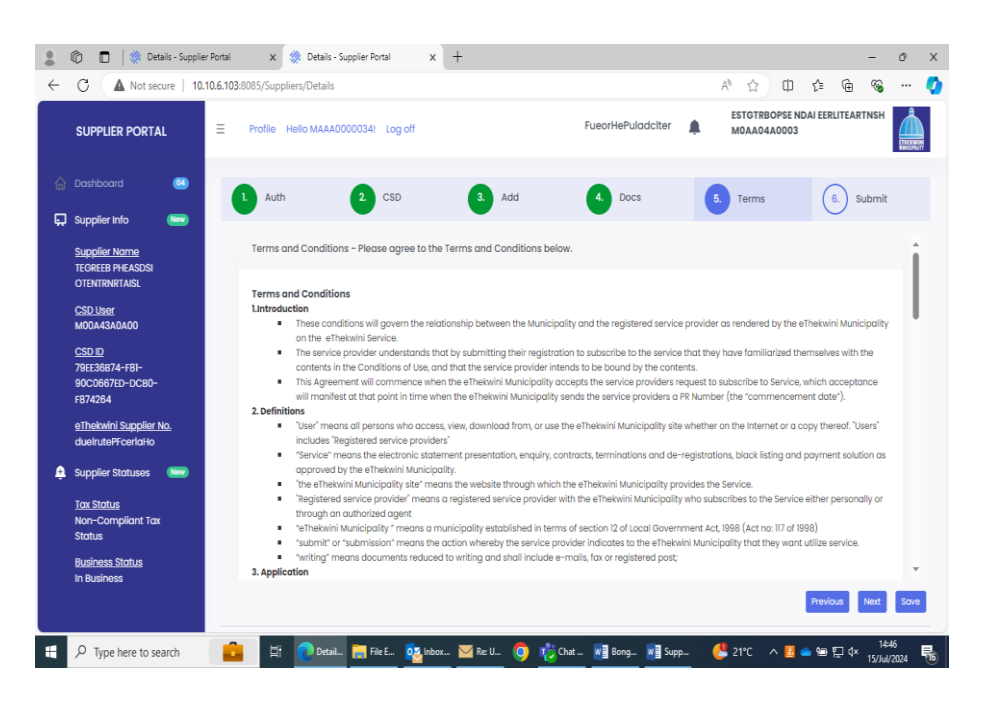

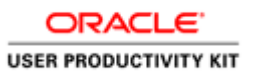

| Step | Action                                                             |
|------|--------------------------------------------------------------------|
| 1.   | Read and agree to the Terms and Conditions to submit your profile. |

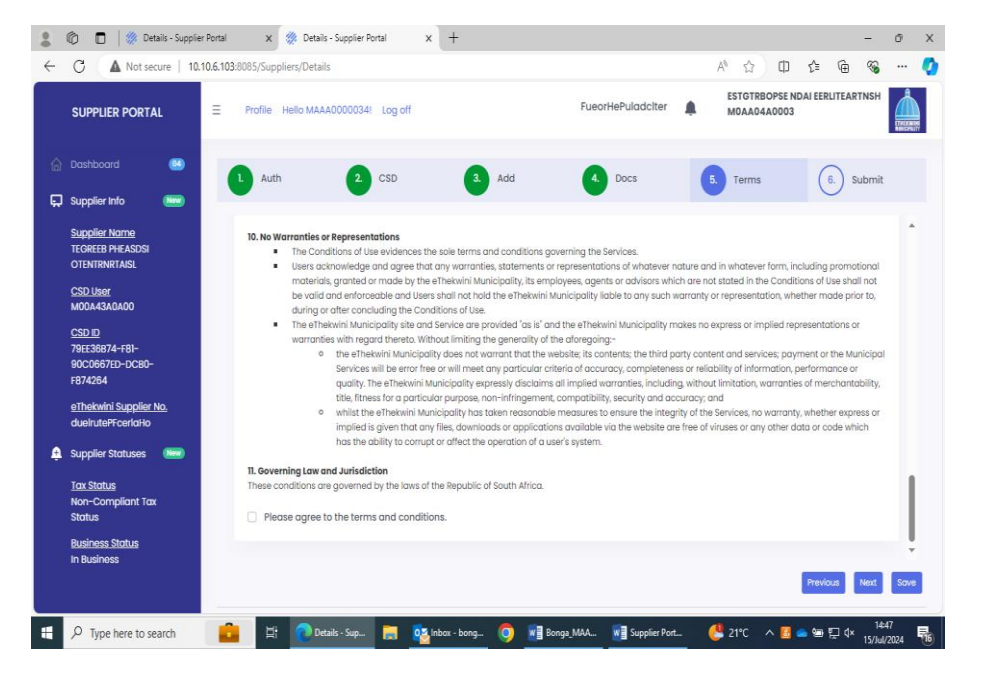

| Step | Action                                                     |
|------|------------------------------------------------------------|
| 2.   | Tick the check box to agree with the Terms and Conditions. |
|      |                                                            |
|      |                                                            |

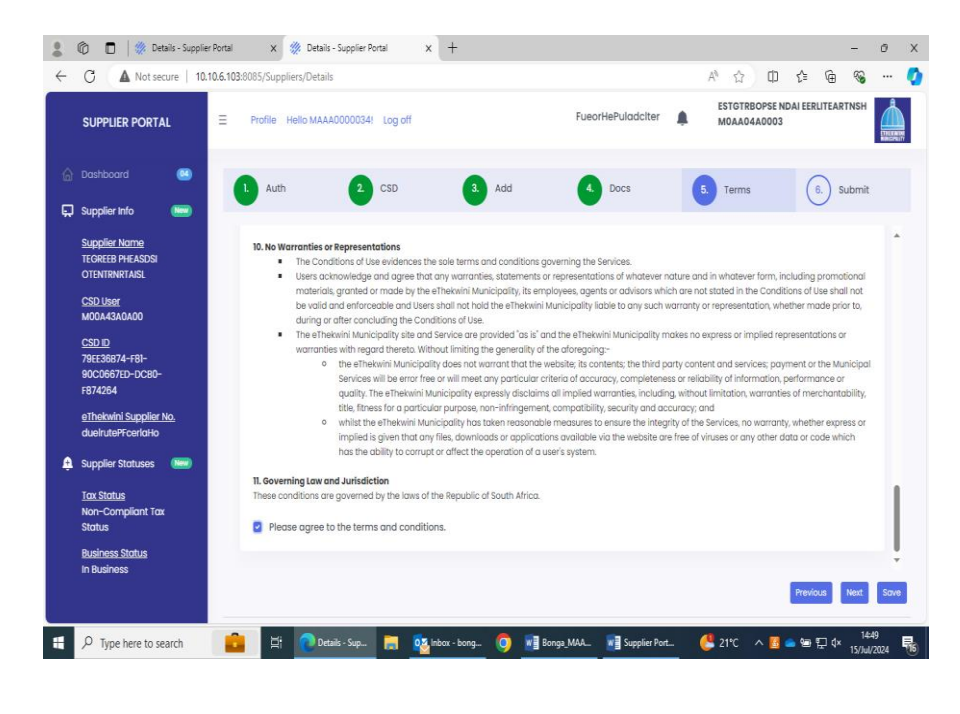

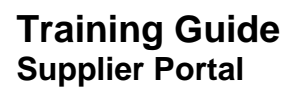

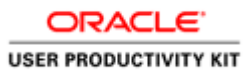

| Step | Action                                                |
|------|-------------------------------------------------------|
| 3.   | Click the Next button to go to tab 6 .The Submit tab. |
|      |                                                       |

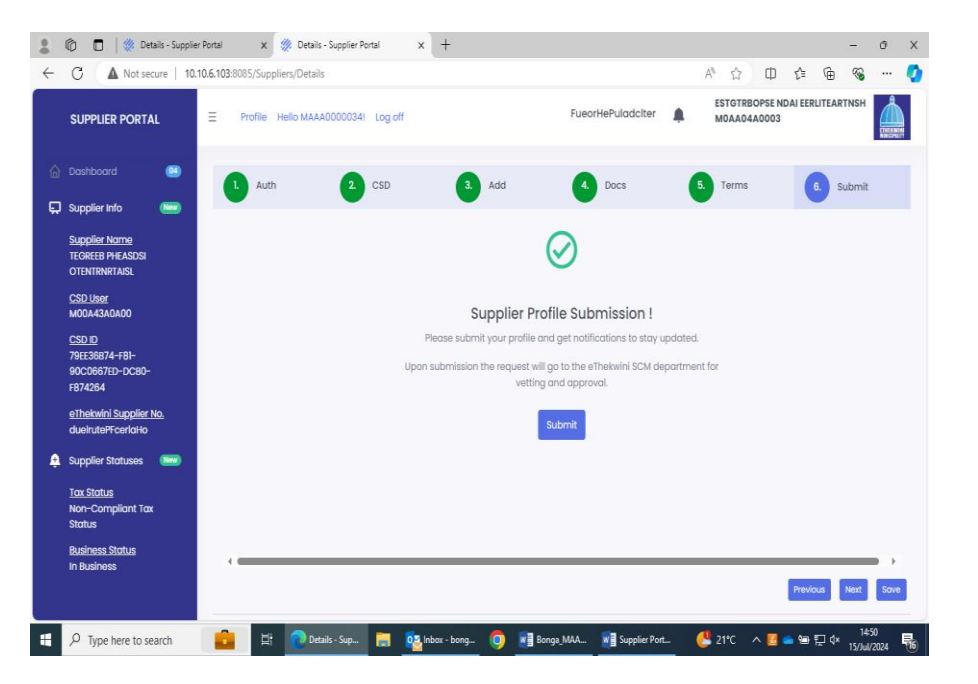

| Step | Action                                                                                                    |
|------|----------------------------------------------------------------------------------------------------|
| 4.   | Click on the Save button to save all your information including your attachments.<br>The Save functionality will allow you to go back and make changes to previous<br>Entered information. |

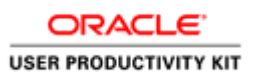

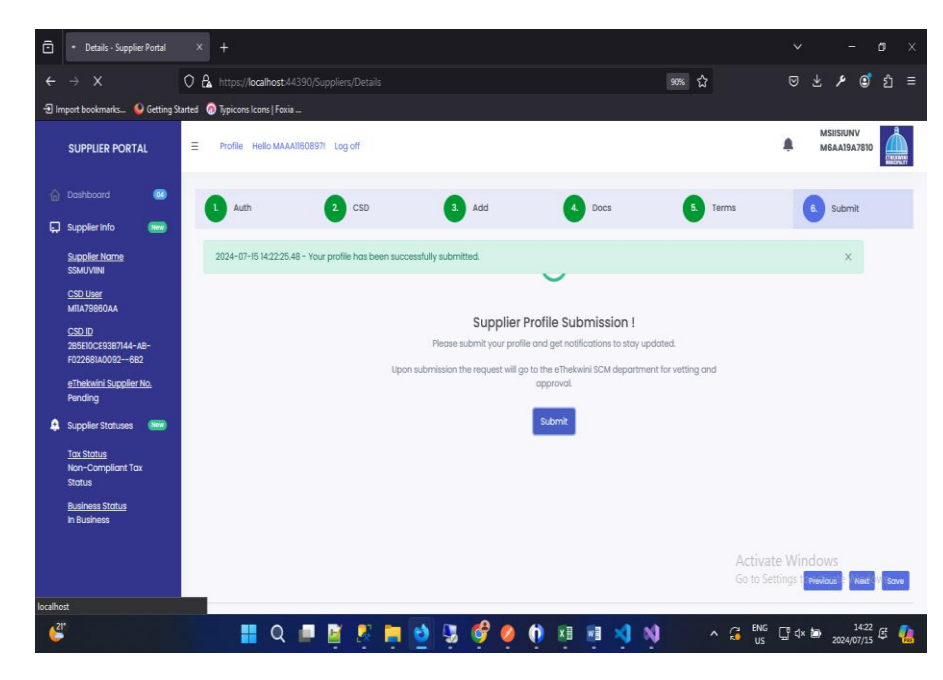

| Step | Action                                                                 |
|------|------------------------------------------------------------------------|
| 5.   | Click on the <b>Submit</b> button to submit your captured information. |
|      | Submit                                                                 |

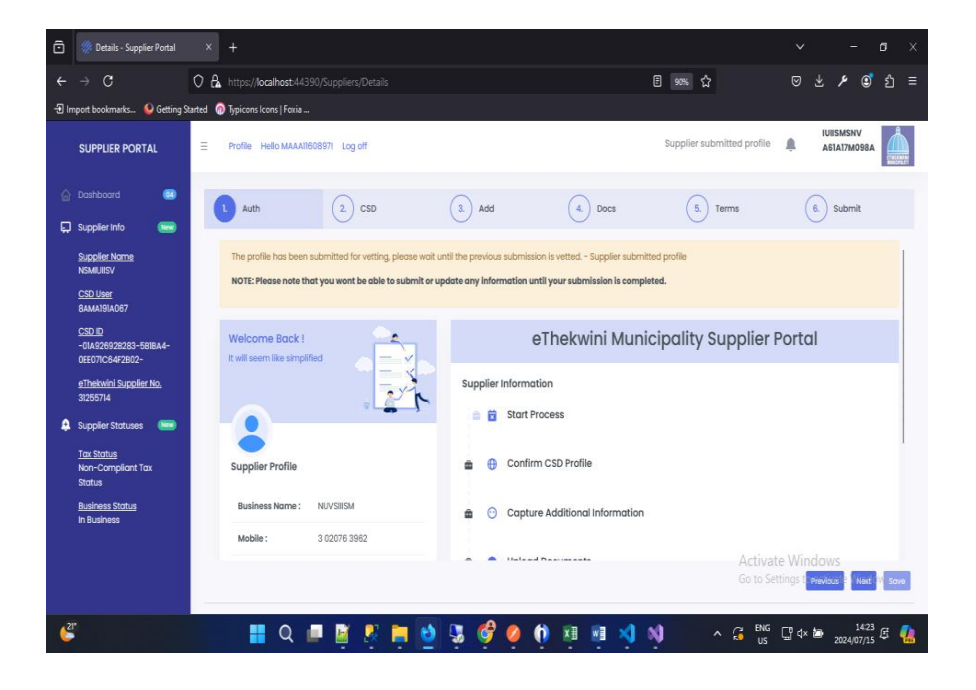

| ORACLE                |  |  |
|-----------------------|--|--|
| USER PRODUCTIVITY KIT |  |  |

| Step | Action                                                                                                    |
|------|----------------------------------------------------------------------------------------------------|
| 6.   | Once the Supplier has <b>Submitted</b> they are redirected into the <b>Authorization</b><br><b>page</b> and their <b>Profile</b> is locked pending vetting. Their status will change to<br><b>Supplier</b><br><b>Submitted profile</b> . |

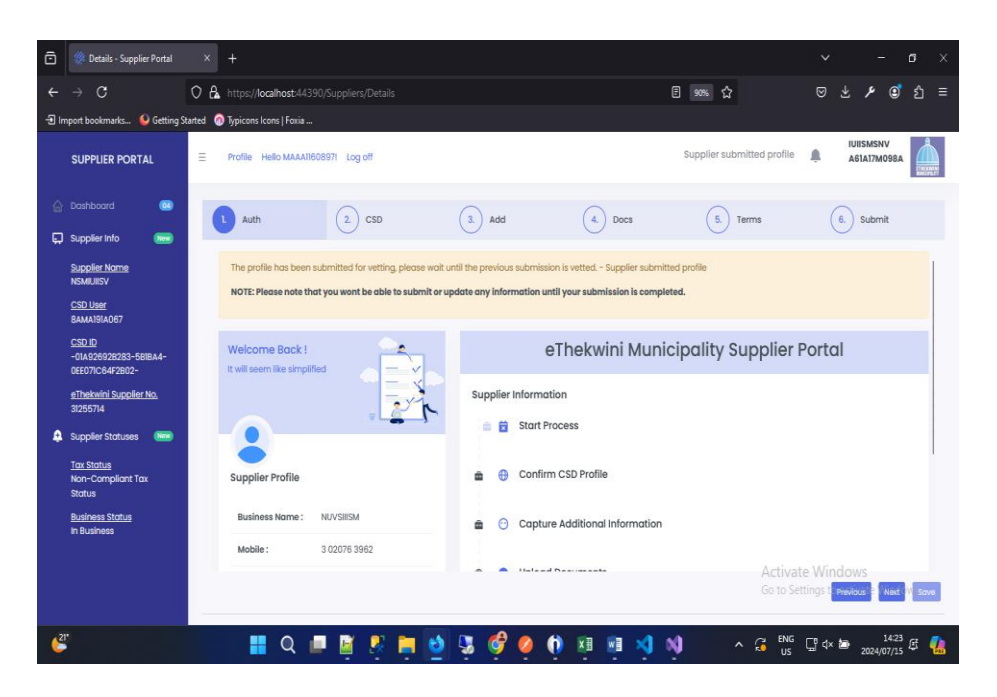

| Step | Action                                                                          |
|------|---------------------------------------------------------------------------------|
| 7.   | Any notification pending on your profile will be alerted on the ring bell icon. |
|      | <b>.</b>                                                                        |

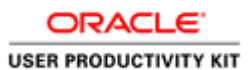

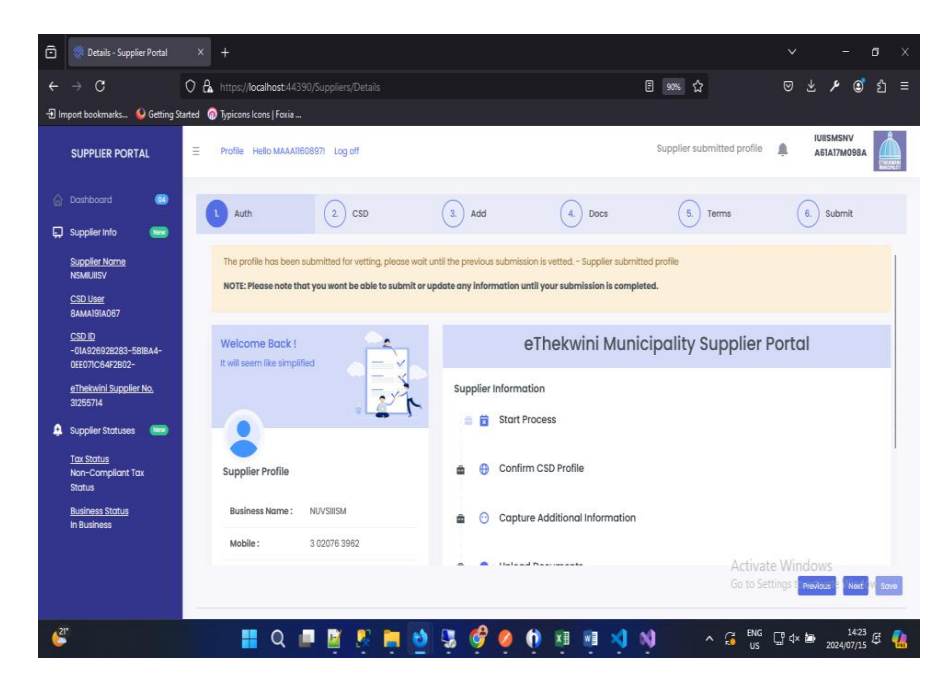

| Step | Action                                                           |
|------|------------------------------------------------------------------|
| 8.   | Click the <b>Log off</b> tab when you are done with you profile. |
|      | Log off                                                          |
| 9.   |                                                                  |
|      | End of Procedure.                                                |